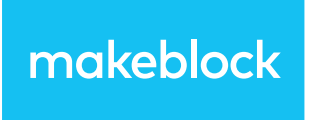

Makeblock Co., Ltd. Address: 4th Floor, Building C3, Nanshan iPark, No.1001 Xueyuan Avenue, Nanshan District, Shenzhen, Guangdong Province, China Technical support: support@makeblock.com www.makeblock.com

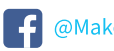

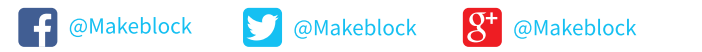

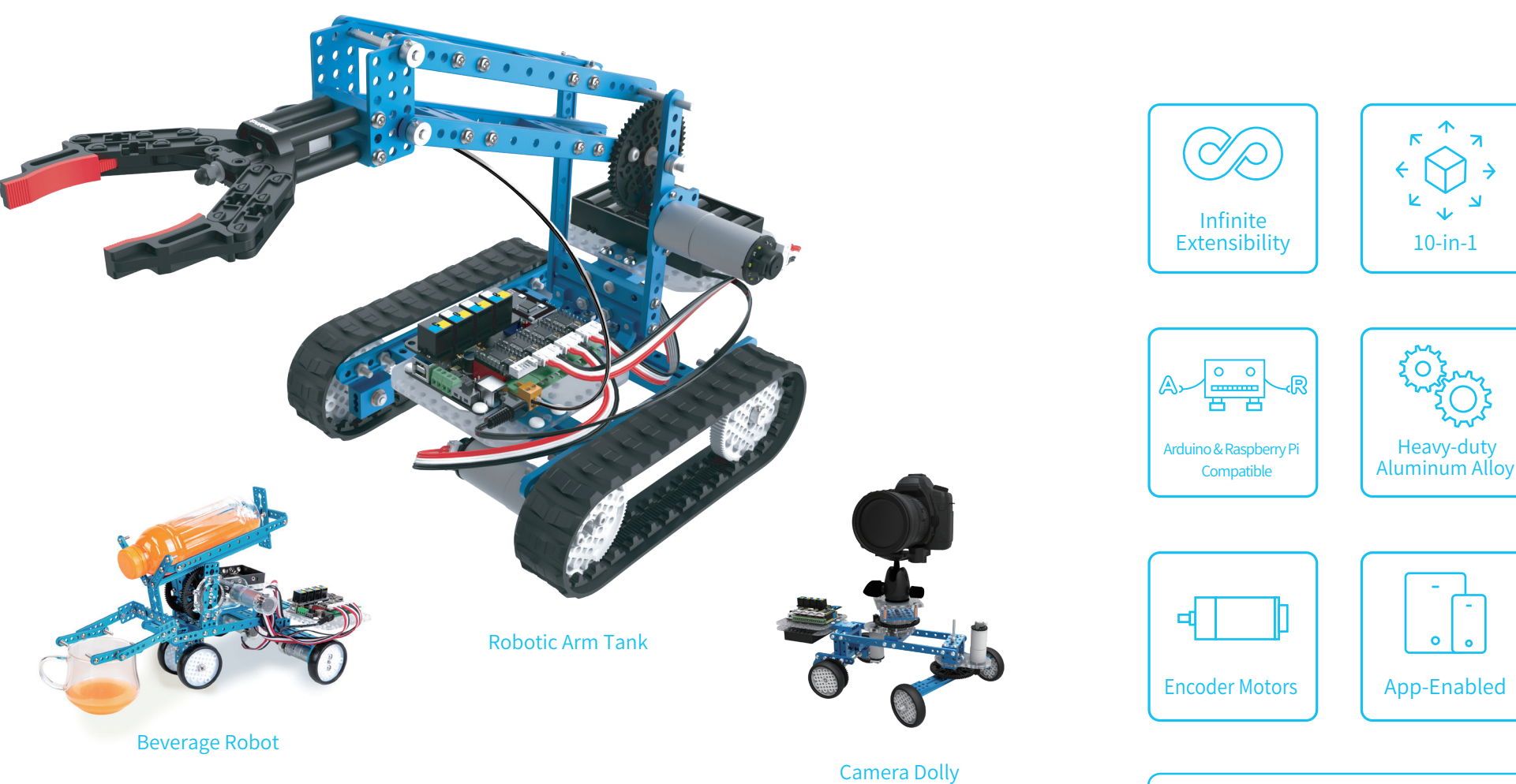

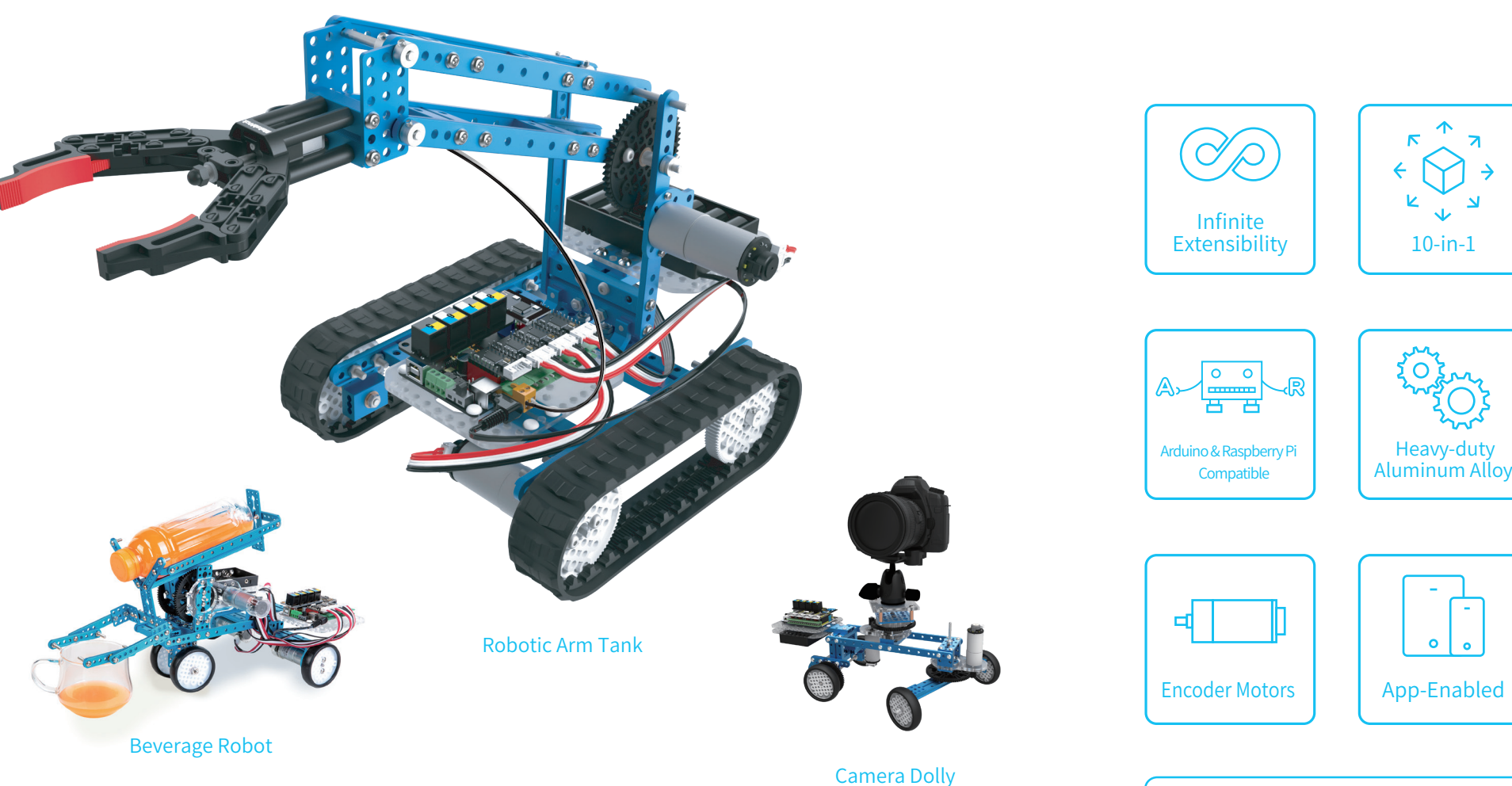

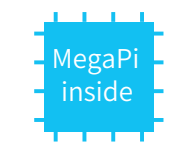

makeblock

Ultimate 2.0

Support Various Programming Languages

## Make & Control Your Own Robot

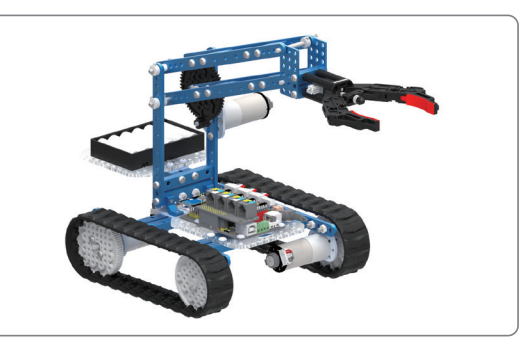

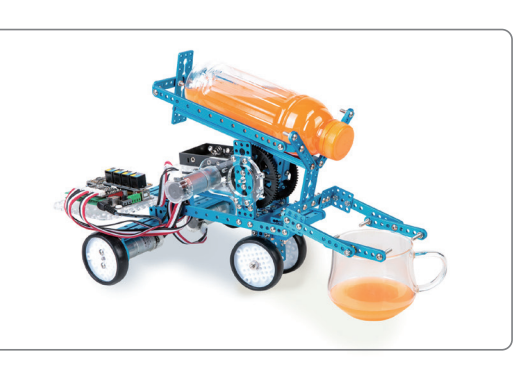

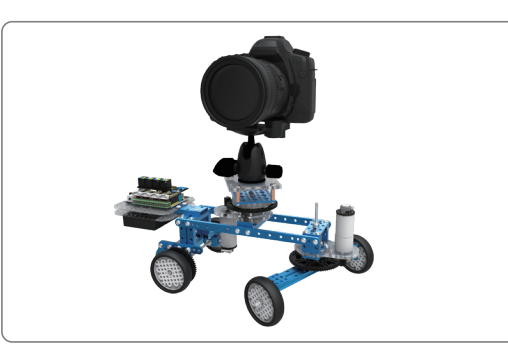

Ultimate 2.0 is a flagship robot kit of Makeblock platform. It contains various mechanical parts and electronic modules, allowing you to build more complicated robots and develop your creativity. Get started and build your own Ultimate 2.0 for exploring more interesting cases! Note: This user manual includes building instruction for the three main building forms. For other building instructions, please refer to <a href="learn.makeblock.com/ultimate2/">learn.makeblock.com/ultimate2/</a>

Robotic Arm Tank

This Robot Arm Tank consists of a highly-adaptable track chassis and a flexible robotic arm. This robot is designed to help you grip, lift, and deliver objects in various terrains.

Beverage Robot

Beverage Robot is made up of a mobile chassis, a variable angle support structure and a self-adaptive bracket.

### Camera Dolly

Camera Dolly consists of a mobile chassis and a 360-degree swivel base. Add a smart phone or a camera onto this robot and start filming from a low angle. You can also preset a path for the robot to follow in order to capture the moments of your life. (Motion noise may affect the sound recording.)

1

# Quick Guide

-2

\* Here is a quick guide for you to get started easily.

### **WARNING**

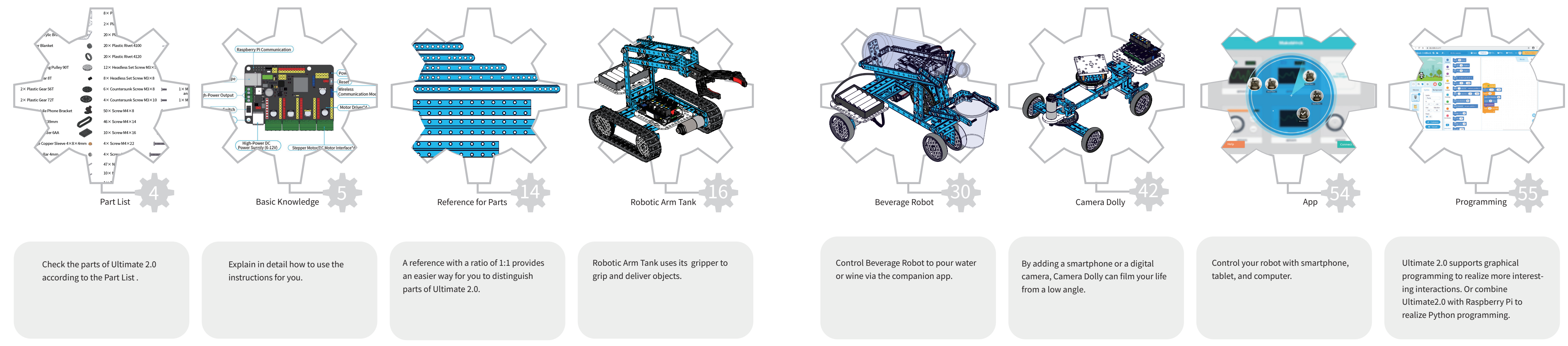

• Keep this kit out of the reach of children or animals. • Small parts may cause choking or serious injury if swallowed.

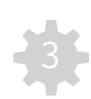

## Part List

| 4× Beam0824-016             | Ŷ                                       | 4× Stiffener          |
|-----------------------------|-----------------------------------------|-----------------------|
| 5× Beam0824-032             | <b>A</b>                                | 1× Plane Bea          |
| 3× Beam0824-064             | STATE OF                                | 1× Quick Rel          |
| 2× Beam0824-128             | ALCONTACT OF A                          | 2× 25mm Mo            |
| 1× Slide Beam0824-176       |                                         | 2× MegaPiA            |
| 2× Slide Beam0824-192       |                                         | 4× Rubber B           |
| 2× Beam0808-024             | 600                                     | 4× Tire 90T E         |
| 2× Plate0324-056            |                                         | 6× Plastic Ti         |
| 3× Plate0324-088            |                                         | 3× Plastic Ge         |
| 4× Beam0412-076             | 10100000000                             | 2× Plastic Ge         |
| 4× Beam0412-092             | 50000 000000                            | 2× Plastic Ge         |
| 4× Beam0412-140             | 2 2 2 2 2 2 2 2 2 2 2 2 2 2 2 2 2 2 2 2 | 1× 360° Mob           |
| 6× Beam0412-188             | and the second second                   | 2× Track 80           |
| 2× Beam0412-220             | 17 1 1 1 1 1 1 1 1 1 1 1 1 1 1 1 1 1 1  | 1	imes Battery H      |
| 2× Bracket P3               | 00000                                   | 12× Flange C          |
| 3× 25mm DC Motor Bracket    |                                         | 12× Shaft Co          |
| 4× Bracket 3×3              |                                         | 6 	imes Threaded      |
| $2 \times Plate 3 \times 6$ | <b>E</b>                                | $2 \times D$ shaft D4 |
| 1× Plate 7×9-B              |                                         | 2× Shaft D4>          |
| 6× Shaft Connector 4mm      | <b>S</b>                                | 1	imes D shaft D4     |

| × Stiffener1616-08-M4                        |                                                             |
|----------------------------------------------|-------------------------------------------------------------|
| × Plane Bearing<br>TurntableD34x24mm         |                                                             |
| × Quick Release Plate                        | 6000<br>6000<br>6000<br>6000<br>6000<br>6000<br>6000<br>600 |
| × 25mm Motor Bracket-72T                     |                                                             |
| × MegaPi Acrylic Bracket                     |                                                             |
| × Rubber Blanket                             |                                                             |
| × Tire 90T B                                 | 0                                                           |
| i× Plastic Timing Pulley 90T                 |                                                             |
| × Plastic Gear 8T                            |                                                             |
| × Plastic Gear 56T                           |                                                             |
| × Plastic Gear 72T                           |                                                             |
| × 360° Mobile Phone Bracket                  | S                                                           |
| × Track 80×139mm                             | 0                                                           |
| × Battery Holder 6AA                         |                                                             |
| $2 \times$ Flange Copper Sleeve $4 \times 8$ | ×4mm 💩                                                      |
| 2× Shaft Collar 4mm                          | Ő                                                           |
| i× Threaded Shaft 4×39mm                     |                                                             |
| × D shaft D4×50mm                            |                                                             |
| × Shaft D4×88mm                              |                                                             |
| × D shaft D4×160mm                           |                                                             |

| $4 \times$ Brass Stud M4 $\times$ 16         |
|----------------------------------------------|
| $4 \times Plastic Ring 4 \times 7 \times 2$  |
| $8 \times Plastic Ring 4 \times 7 \times 3$  |
| $2 \times Plastic Ring 4 \times 7 \times 10$ |
| $20 \times Plastic Rivet 4060$               |
| 20 	imes Plastic Rivet 4100                  |
| 20 	imes Plastic Rivet 4120                  |
| 12× Headless Set Screw M3×5                  |
| $8 \times$ Headless Set Screw M3 $\times$ 8  |
| $6 \times$ Countersunk Screw M3×8            |
| 4× Countersunk Screw M3×10                   |
| $50 \times$ Screw M4 $\times$ 8              |
| $46 \times$ Screw M4 $\times$ 14             |
| $10 \times$ Screw M4 $\times$ 16             |
| 4× Screw M4×22                               |
| 4× Screw M4×30                               |
| 47× Nut M4                                   |
| 10 $	imes$ Nylon Lock Nut M4                 |
| 1× 25mm DC Encoder<br>Motor 9V/86RPM         |
| 2× 25mm DC Encoder<br>Motor 9V/185RPM        |
|                                              |

|    | 1 	imes Makeblock Robot Gripper               |
|----|-----------------------------------------------|
| 0  | 3× 25mm DC Encoder Motor Cable                |
| 9  | 1× MegaPi                                     |
| 0  | 4× Megapi Encoder/DC Motor Drive              |
| a) | 1	imes Megapi Shield for RJ25                 |
| e) | 1 	imes Bluetooth Module                      |
| e  | 1	imes Me Ultrasonic Sensor                   |
|    | 1	imes Me Line Follower                       |
| -  | 1 	imes Me Shutter                            |
|    | 1× Me 3-Axis Accelerometer<br>and Gyro Sensor |
|    | 1	imes Me Adapter                             |
| () | $1 \times$ USB Cable B-1.3m                   |
|    | 2×6P6C RJ25 Cable-20cm                        |
|    | 1× 6P6C RJ25 Cable-35cm                       |
|    | 10 	imes Rubber Band                          |
|    | 10 $\times$ Nylon Cable Tie 1.9 $\times$ 100  |
| 9  | 1× Cross&2.5mm HEX Screwdriver                |
| ā  | 1× Small Fourway Socket Wrench                |
| V  | 1× Wrench 5mm&7mm                             |
| T  | 1× HEX Key 1.5mm                              |
|    |                                               |

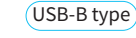

(High-Power Output

(Power Switc

(M4 Mounting Hole\*3

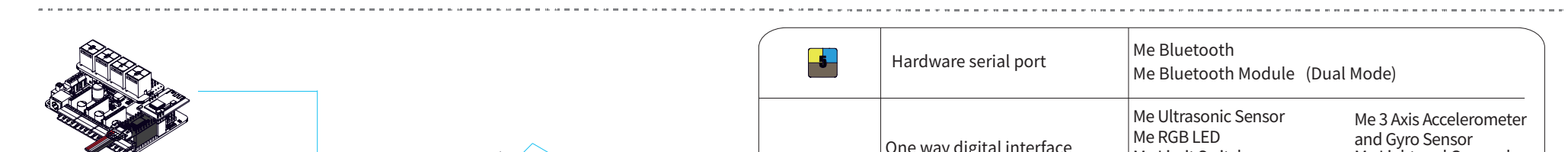

Encoder Motor Driver

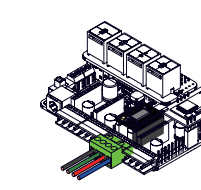

Stepper Motor Driver

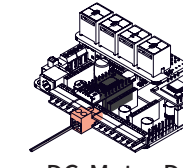

5000

DC Motor Driver

# Basic Knowledge -- MegaPi

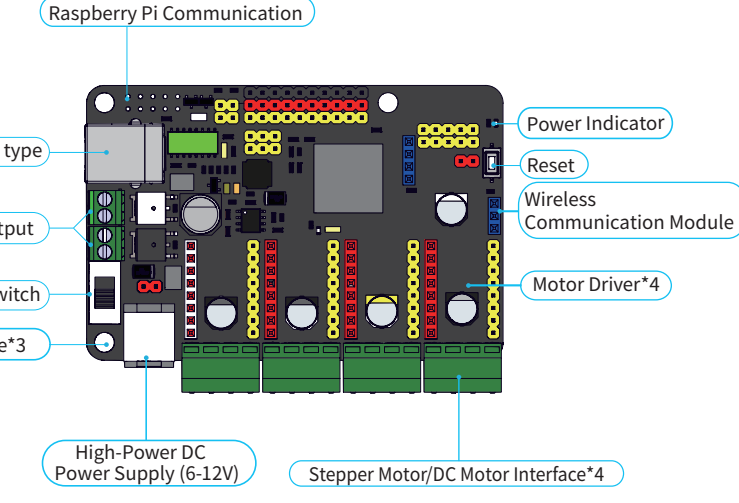

MegaPi is a main control board specially designed for makers and also an ideal option for being applied to education field and all kinds of matches. It is based on Arduino MEGA 2560 and supports programming with Arduino IDE perfectly. MegaPi can be divided into 6 function area, allowing you to connect with various plug-in modules to drive motors and sensor and to realize wireless communication. MegaPi has strong motor-driving ability which is capable of driving 10 servos or 8 DC motors simultaneously. It is the ideal option for various robotic projects, such as smart robot car and 3D printer.

### **Technical Specifications**

- Microcontroller: ATMEGA2560-16AU
- Input Voltage: DC 6V-12V
- Operating Voltage: DC 5V
- I/O Pins: 43
- Serial Ports: 3
- I<sup>2</sup>C Interface: 1
- SPI Interface: 1
- Analog Input Pins: 15

- The various colors on MegaPi represents
- specialized functions:
- 1. Red Pin--power output/motor output
- 2. Yellow Pin--I/O pin
- 3. Blue Pin--wireless communication interface
- 4. Black Pin--power GND
- 5. Green Interface--power output/motor output

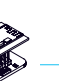

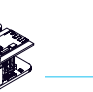

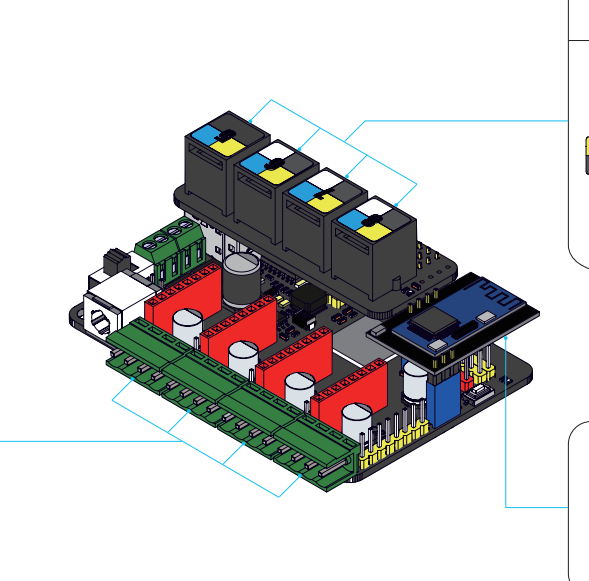

| -5- | Hardware serial port                                                                                            | Me Bluetooth<br>Me Bluetooth Module (Dual                                                                                                    | Mode)                                                                                                    |  |
|-----|----------------------------------------------------------------------------------------------------|----------------------------------------------------------------------------------------------------|----------------------------------------------------------------------------------------------------|--|
|     | One way digital interface<br>Dual digital interface<br>I <sup>2</sup> C port<br>Dual & one way analog interface | Me Ultrasonic Sensor<br>Me RGB LED<br>Me Limit Switch<br>Me 7 Segment Serial Display<br>Me PIR Motion Sensor<br>Me Shutter<br>Me Line Follower<br>Me Infrared Receiver Decode | Me 3 Axis Accelerometer<br>and Gyro Sensor<br>Me Light and Grayscale<br>Sensor<br>Me Potentiometer<br>Me Joystick<br>Me 4 Button<br>Me Sound Sensor |  |

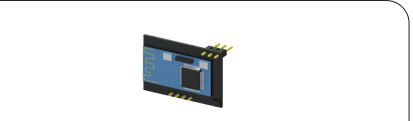

Bluetooth Communication Module

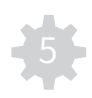

## Basic Knowledge -- Electronic Modules

### **Gyroscope Sensor**

Gyro Sensor is a motion-processsing module. It can be used to measure the angular rate and the acceleration information of your robot or other devices. This gyro sensor is developed based on MPU-6050, which is capable of processing complex 9-axis Motion Fusion algorithms by combining a 3-axis gyroscope, 3-axis accelerometer, and a Digital Motion Processor<sup>TM</sup>(DMP). You can build a self-balance robot using the Gyro Sensor with encoder motor.

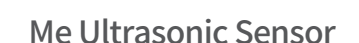

Ultrasonic module is a kind of electronic module to measure distance, and the measurement range is 3 cm to 400 cm. It is used for obstacle avoidance car as well as other projects. This module can be connected to the port with yellow tag on mainboard.

Me Shutter Me Shutter is a special module designed to implement auto-photographing for digital SLR camera. Users can use it to take high-speed photos, or take time-lapse video and photo through controlling time exposure. This module can be connected to the port with blue tag on the mainboard. Specific cable is required when connecting camera with this module.

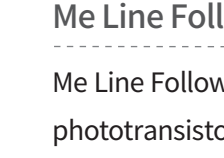

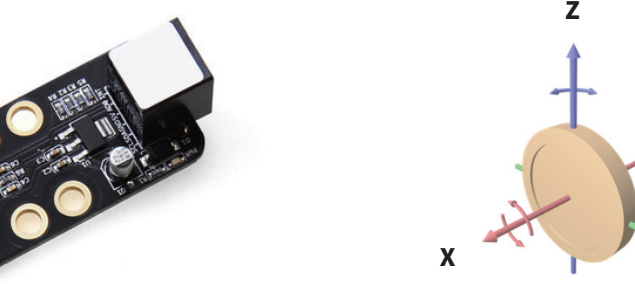

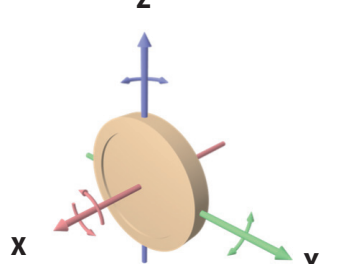

Specifications:

- Operating Voltage: 5V DC
- Angular rate sensor (gyro) sensitivity: 131 LSBs/dps

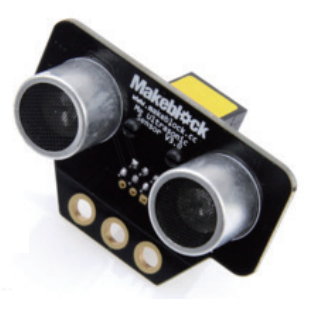

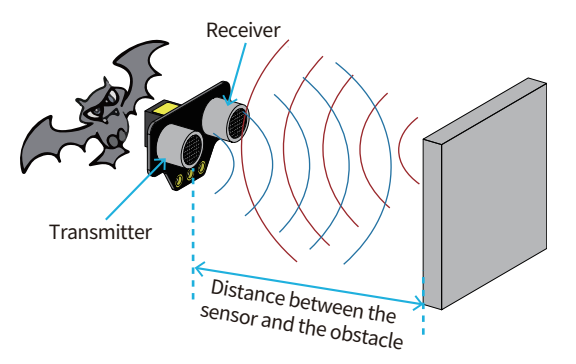

Specifications:

- Operating Voltage: 5V DC
- Detecting Range: 3cm-400cm
- Detecting Angle: Prefer at 30 degree angle

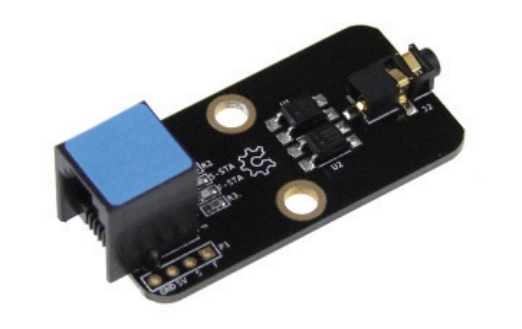

# Basic Knowledge -- Electronic Modules

Me Line Follower Sensor

Me Line Follower is designed for the line-following robots. It has two sensors on the module and each sensor contains two parts - an IR emitting LED and an IR sensitive phototransistor. You can program the robot to reliably follow a black line on a white background, or vice versa.

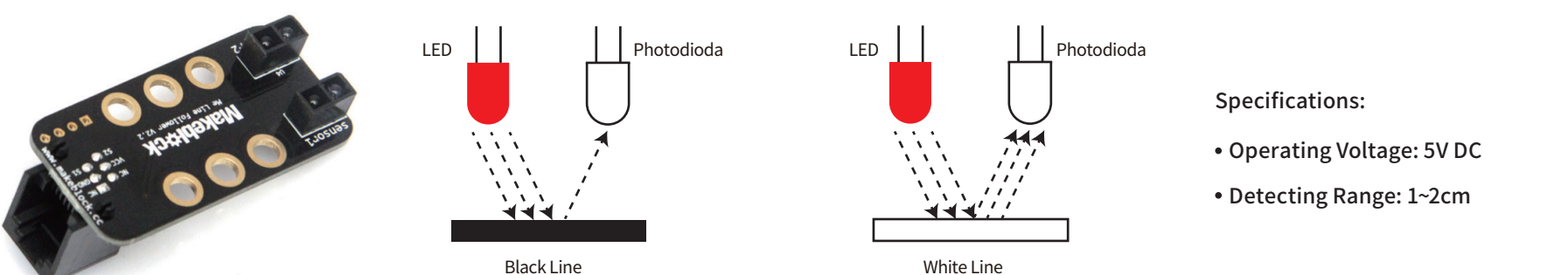

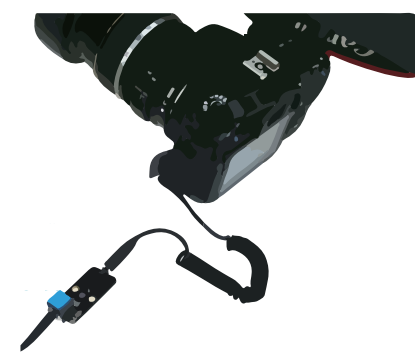

Specifications:

• Rated Voltage: 5V DC

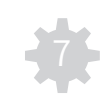

# Basic Knowledge -- Electronic Modules

Me RJ25 Adapter

The Me RJ25 Adapter module converts the standard RJ25 port into six pins (VCC, GND, S1, S2, SDA, and SCL) so that they can be easily drawn out from Makeblock port in compatible with electronic modules from other manufacturers, such as temperature sensor and servo module.

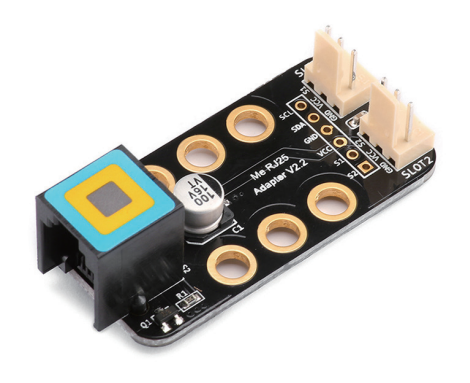

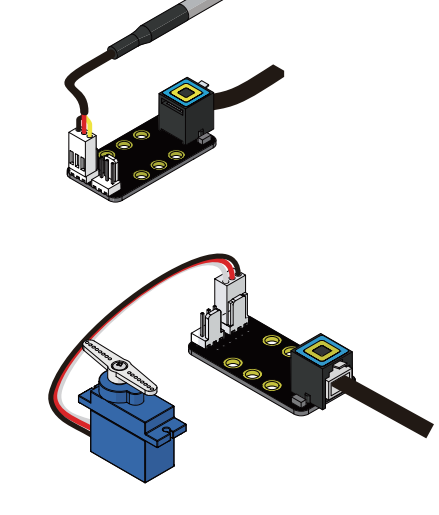

### Features:

• Enable connections with electronic modules from

other manufacturer

### **Battery Information**

Ultimate 2.0 requires six 1.5V AA alkaline batteries (Not included).

### IMPORTANT BATTERY INFORMATION:

- Use only fresh batteries of the required size and recommended type.
- · Do not mix old and new batteries, or use different types of batteries.
- Please respect the correct polarity, (+) and (-).
- · Do not try to recharge non-rechargeable batteries.
- · Do not throw batteries into fire.
- · Replace all batteries of the same type/brand at the same time.
- The supply terminals are not to be short-circuited.
- Batteries should be replaced by adults.
- · Remove batteries if the robot is not going to be played with for some time.

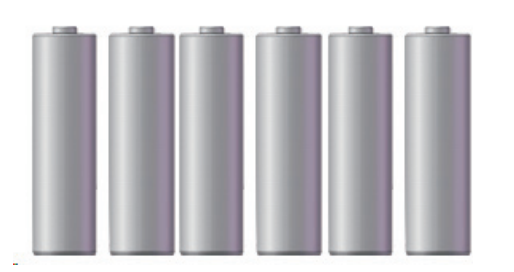

### LOW BATTERY INDICATORS:

When the batteries grow weak, Ultimate 2.0 robot kit will move much slower than usual, or even restart its mainboard. At this time, power off the robot and replace all batteries.

## Diagram

Assembly Step

in this step

Notes

## Basic Knowledge -- Assembly Tip

X With many parts contained in this product, please assemble the Ultimate 2.0 exactly as the steps in this instruction to avoid confusion. Pay especially attention to the mark of "O" and "X". Make sure you are doing exactly as required by the diagram marked with "O", otherwise the parts may be broken and the robot may fail to work normally.

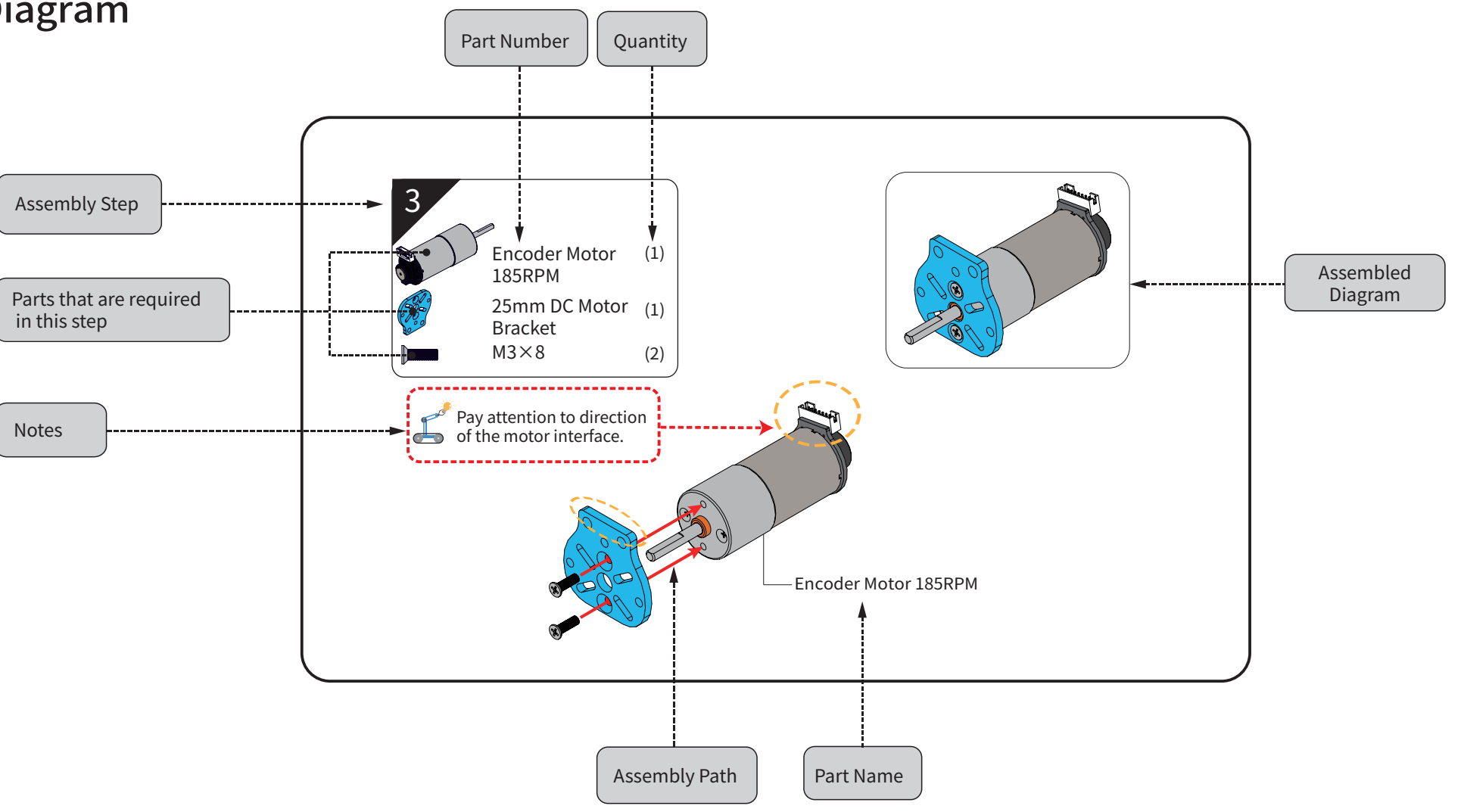

## Basic Knowledge -- Assembly Requirement

Please assemble the robot in strict accordance with the following three requirements, otherwise it will result in inaccuracy or unsatisfying performance.

2. Make sure to tighten the screw and the nut.

1. Tools

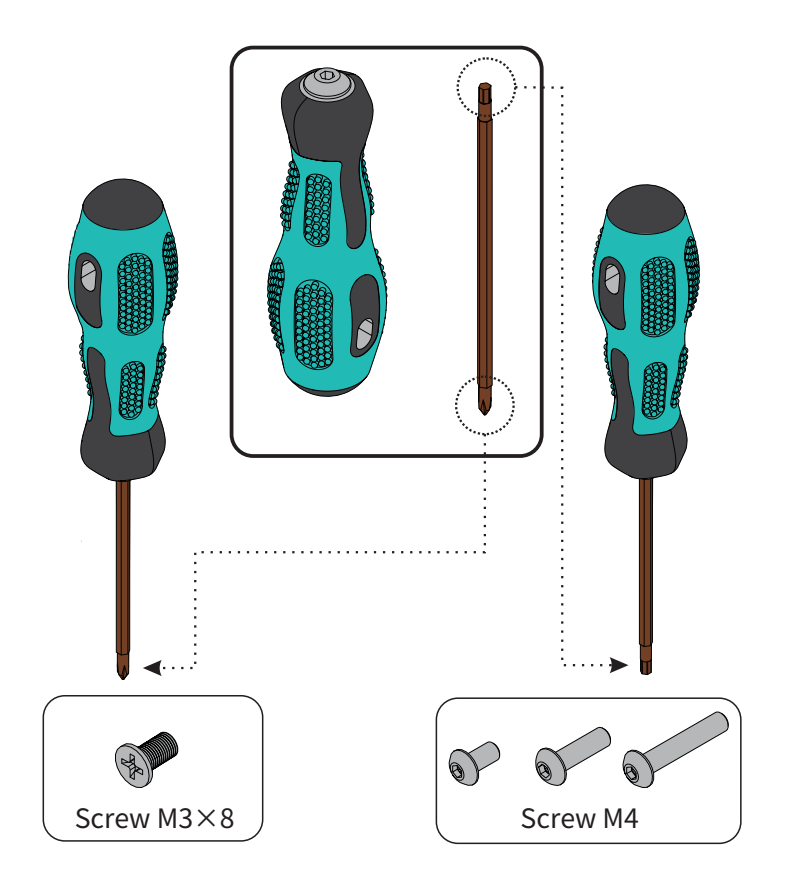

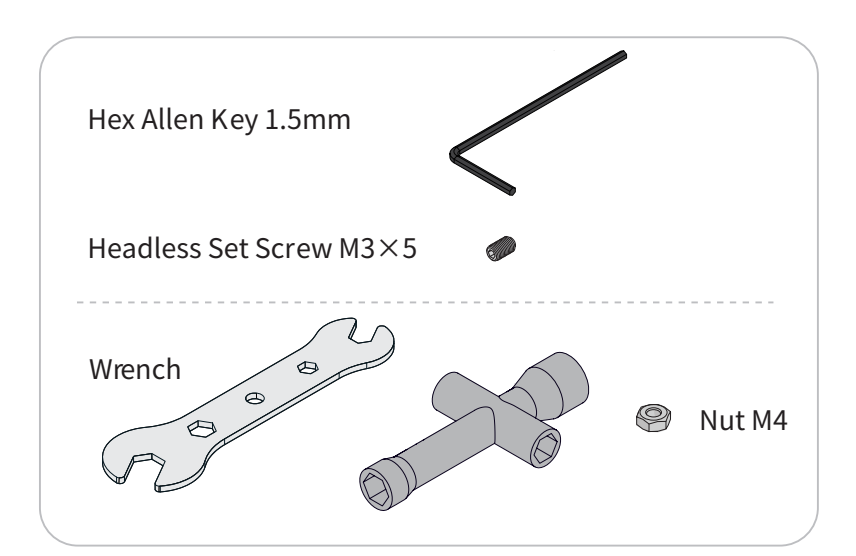

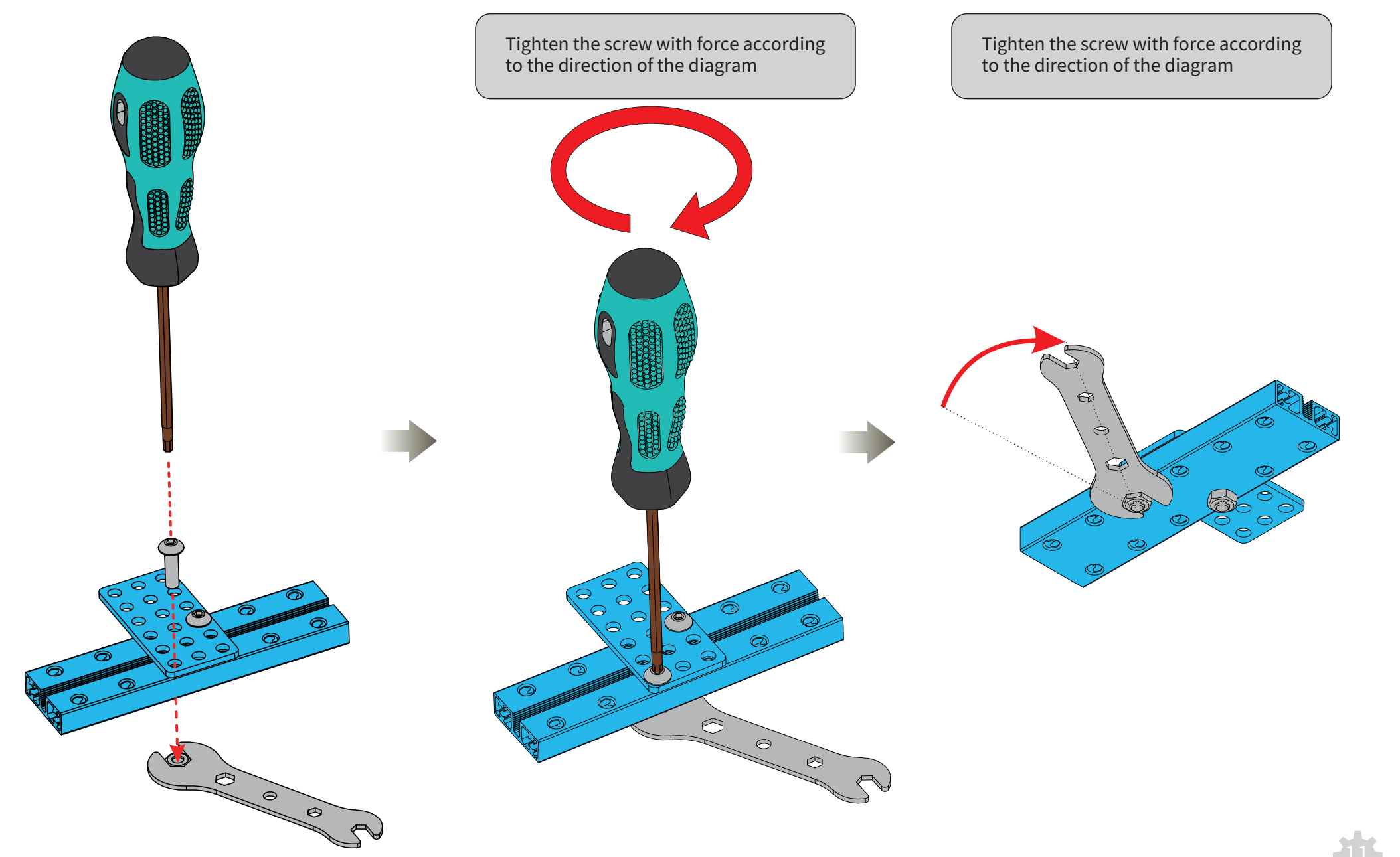

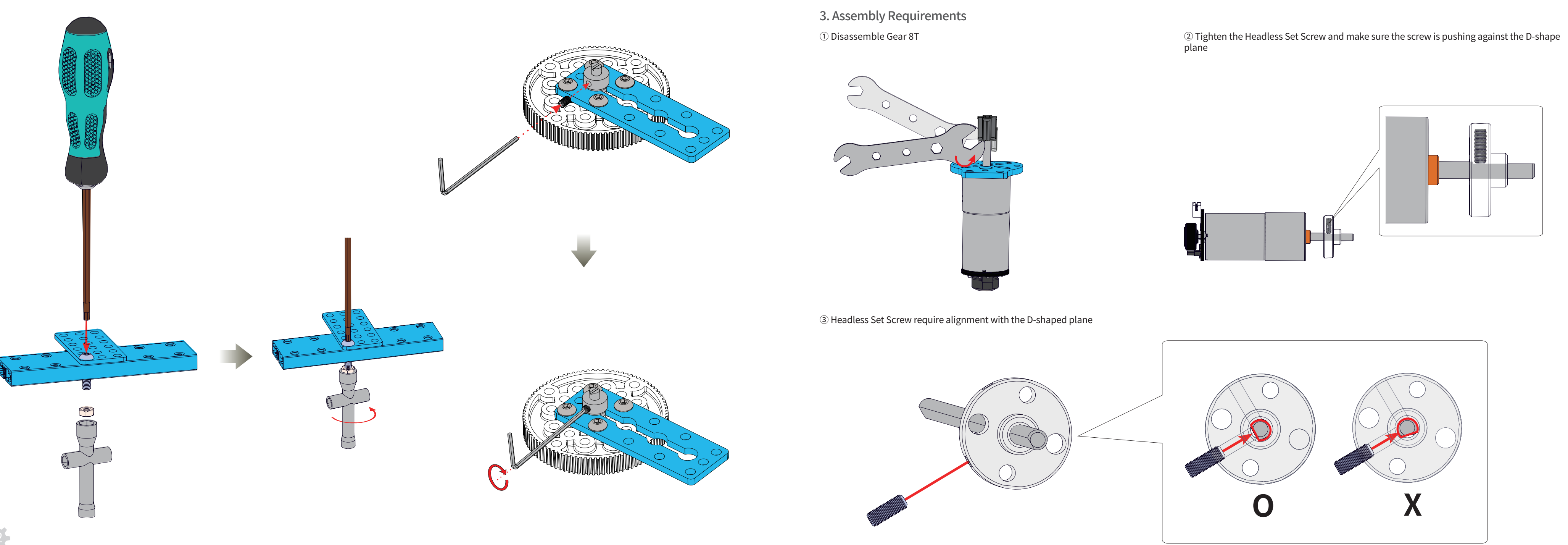

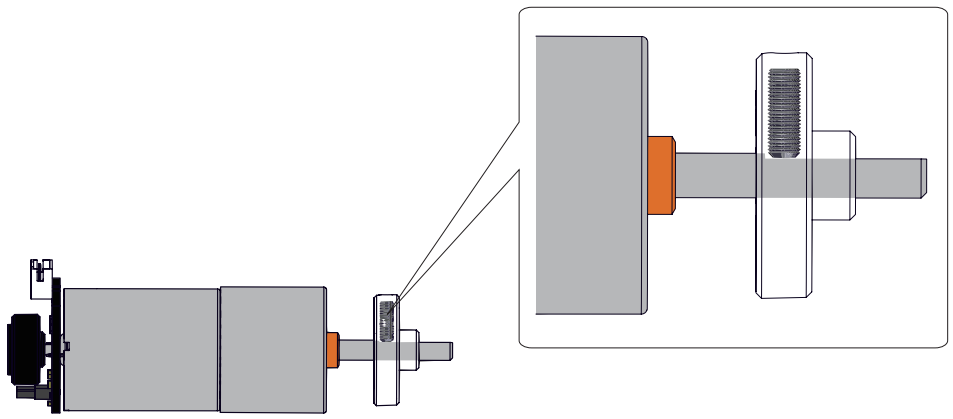

-13-

## **Reference I for Parts (Ratio 1:1)**

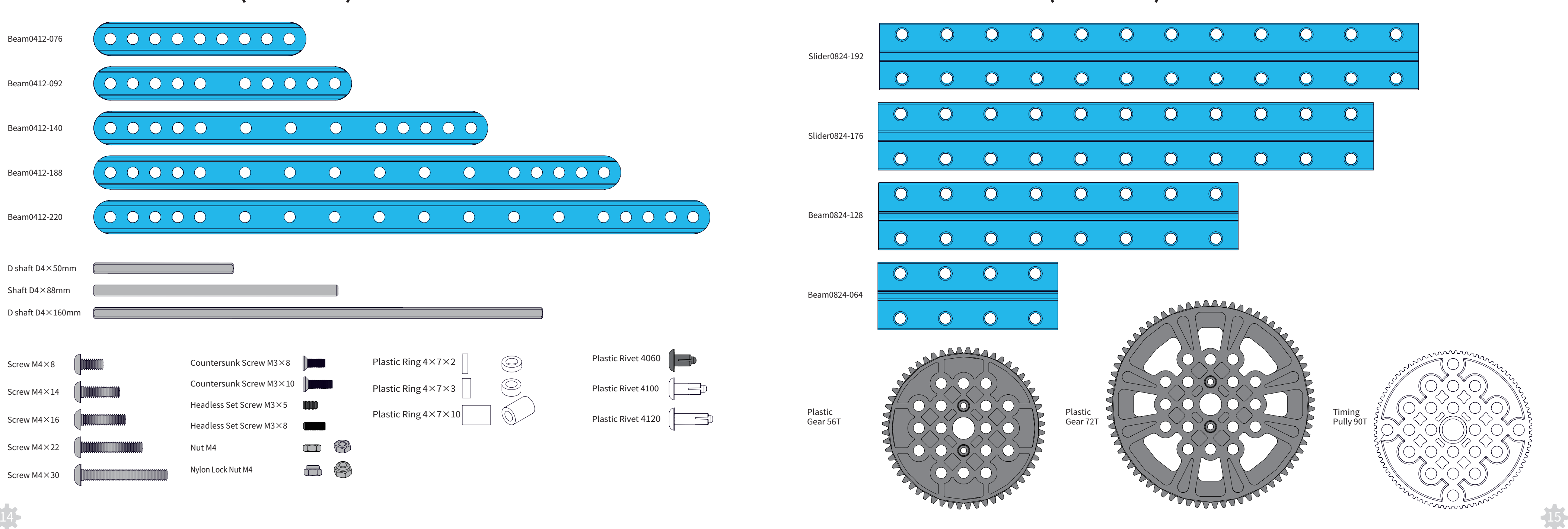

## **Reference II for Parts (Ratio 1:1)**

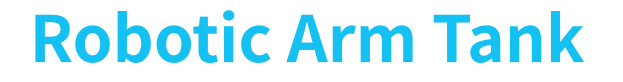

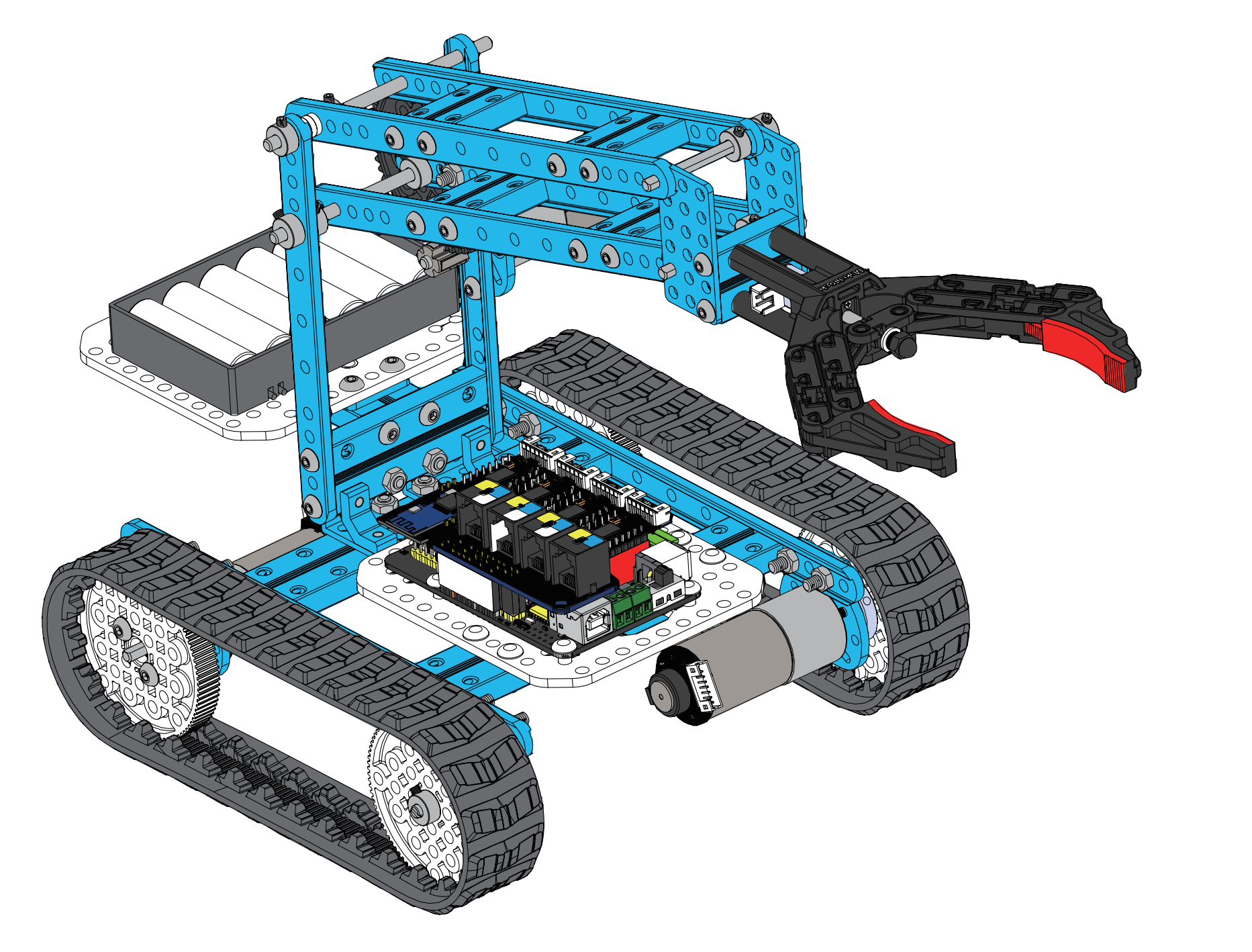

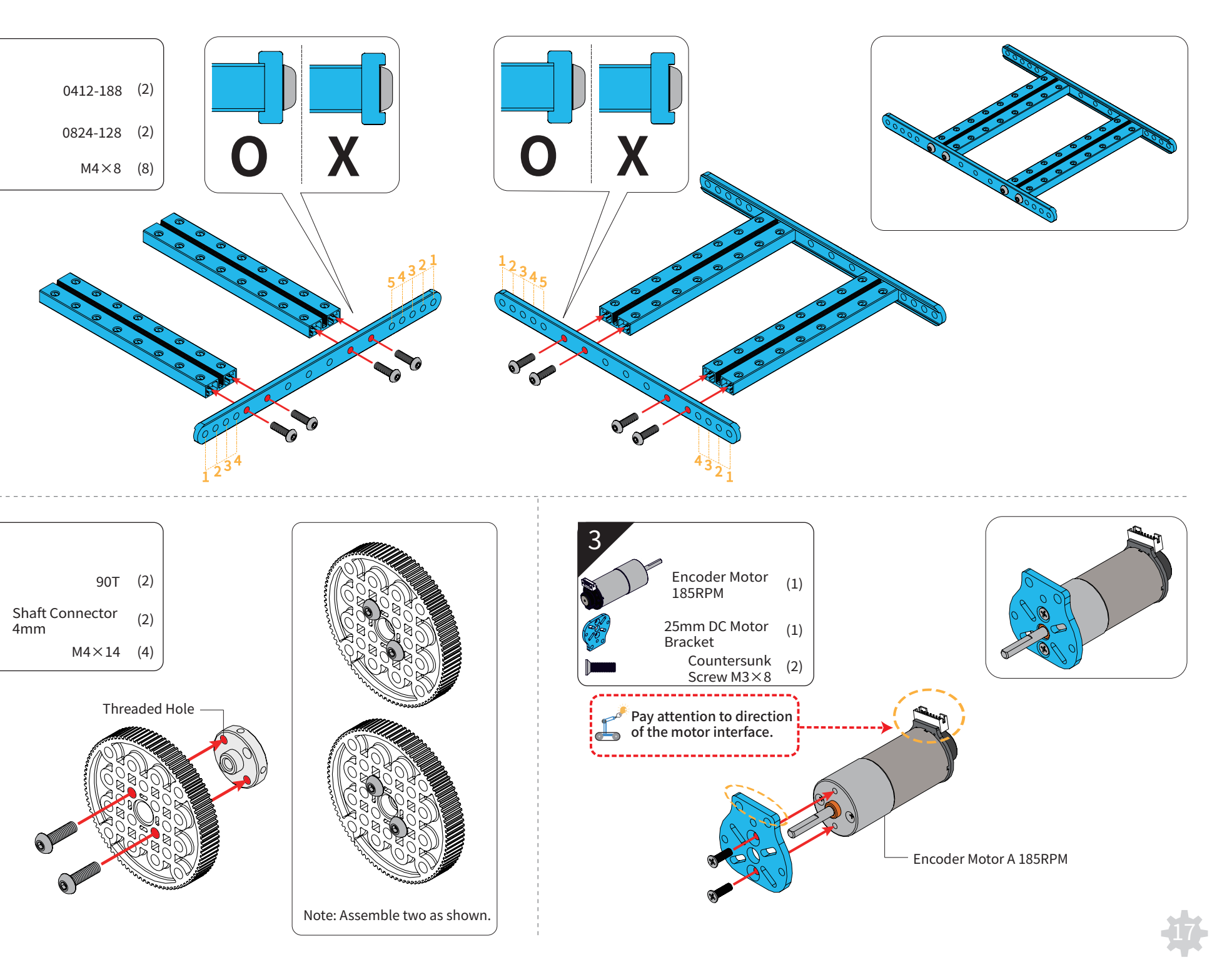

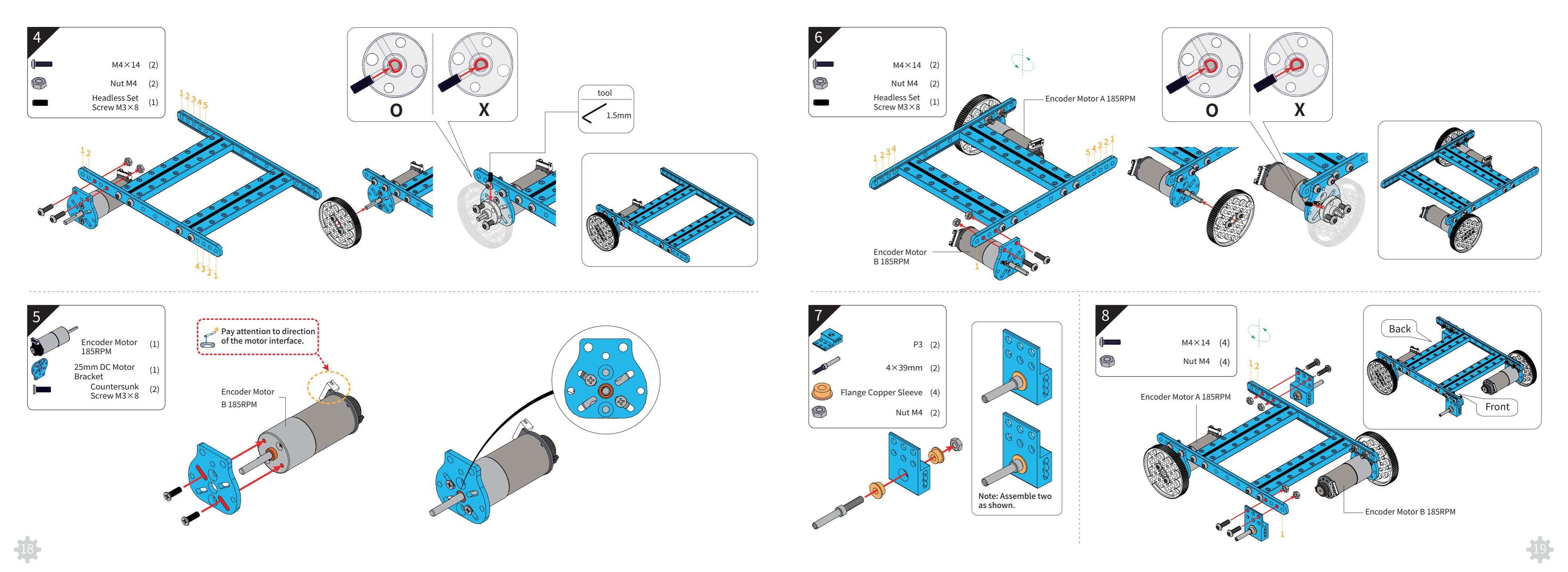

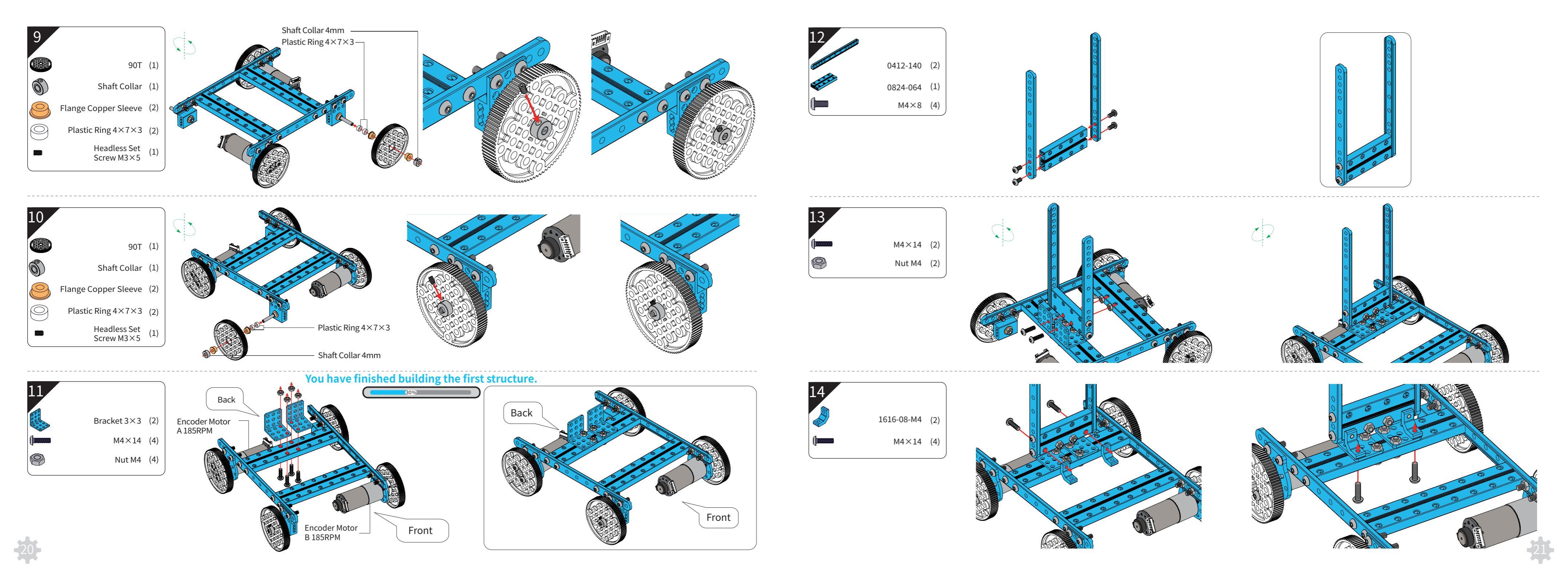

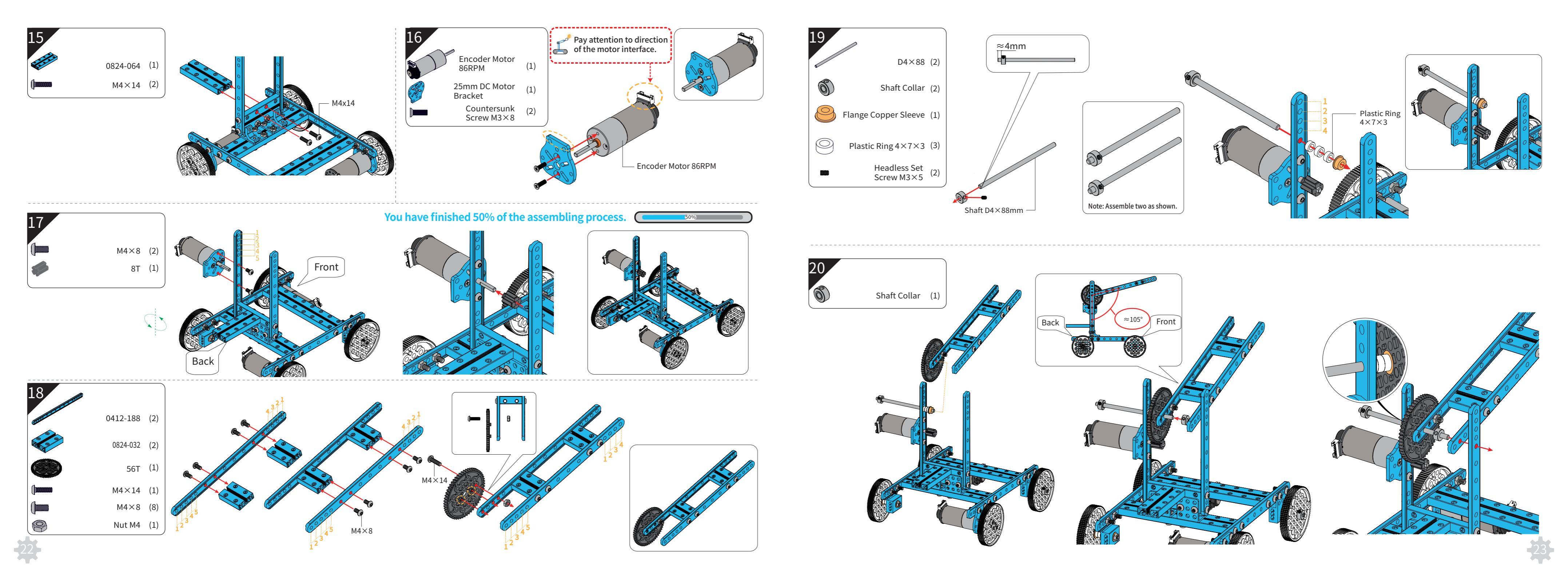

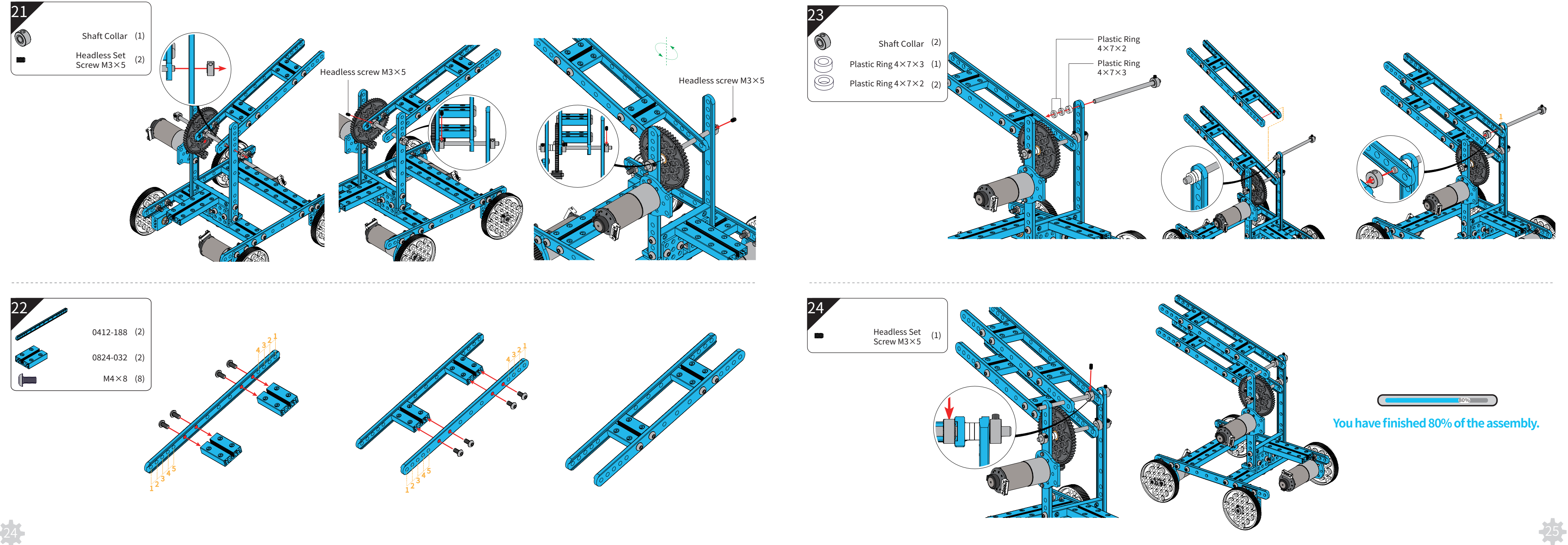

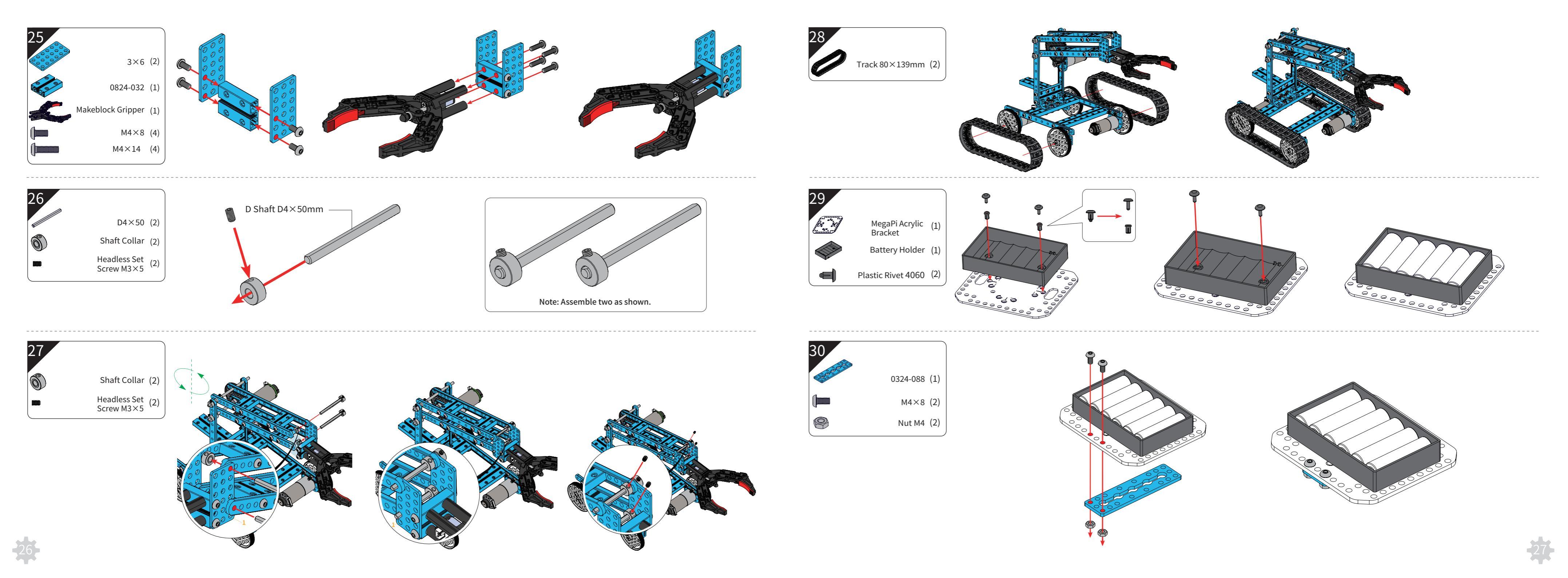

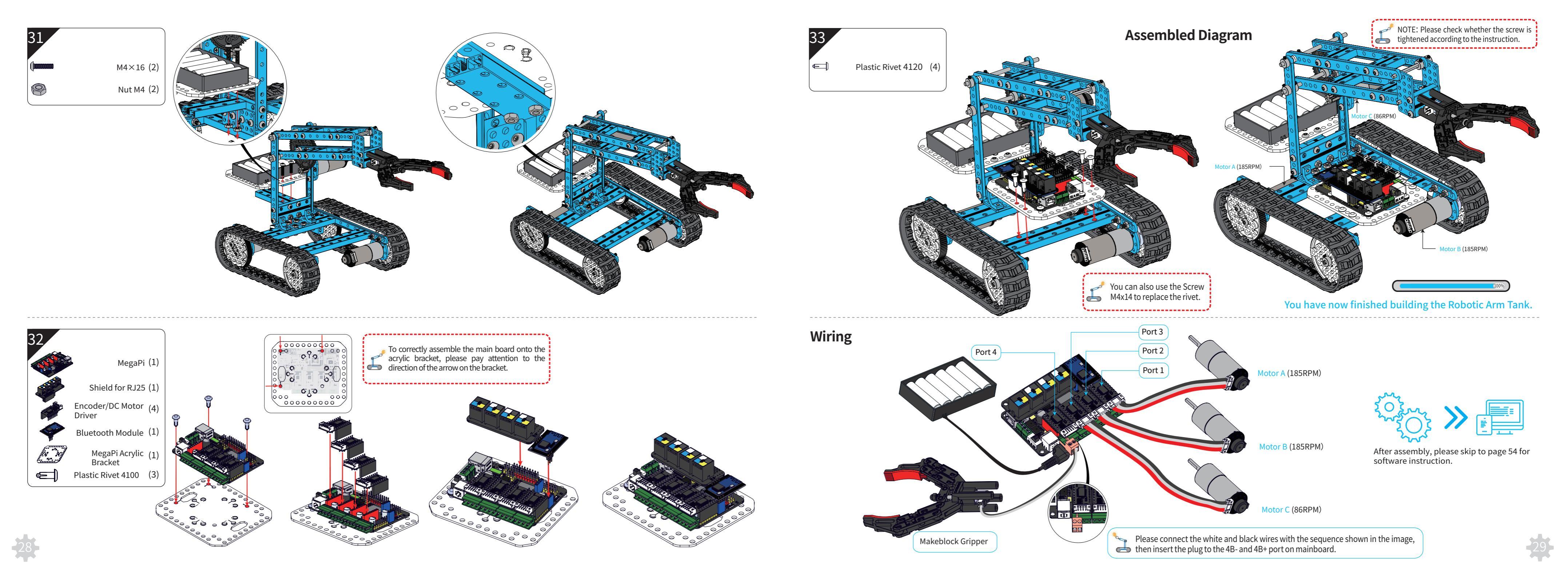

## **Beverage Robot**

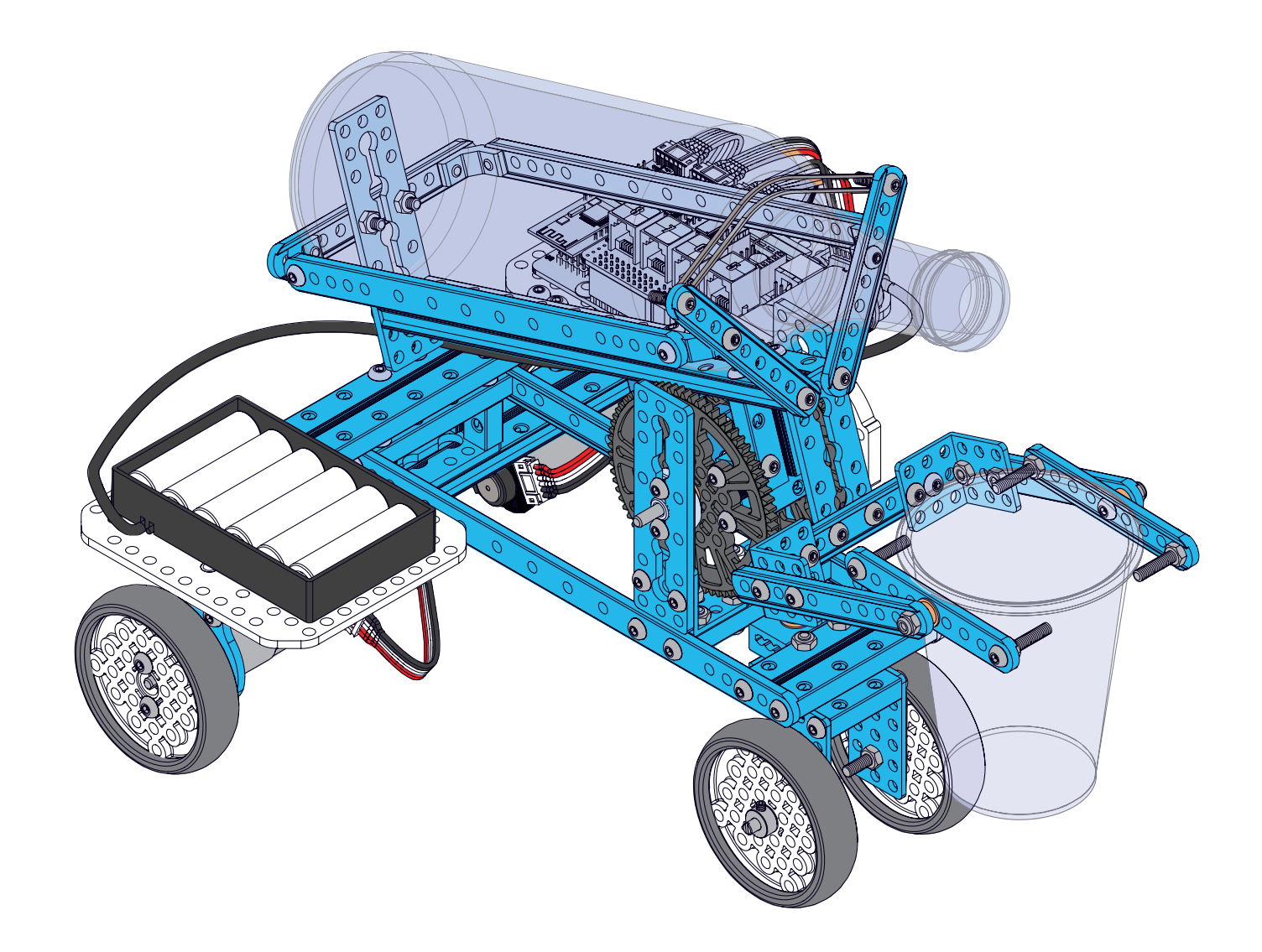

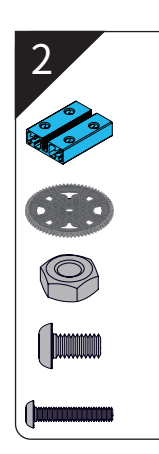

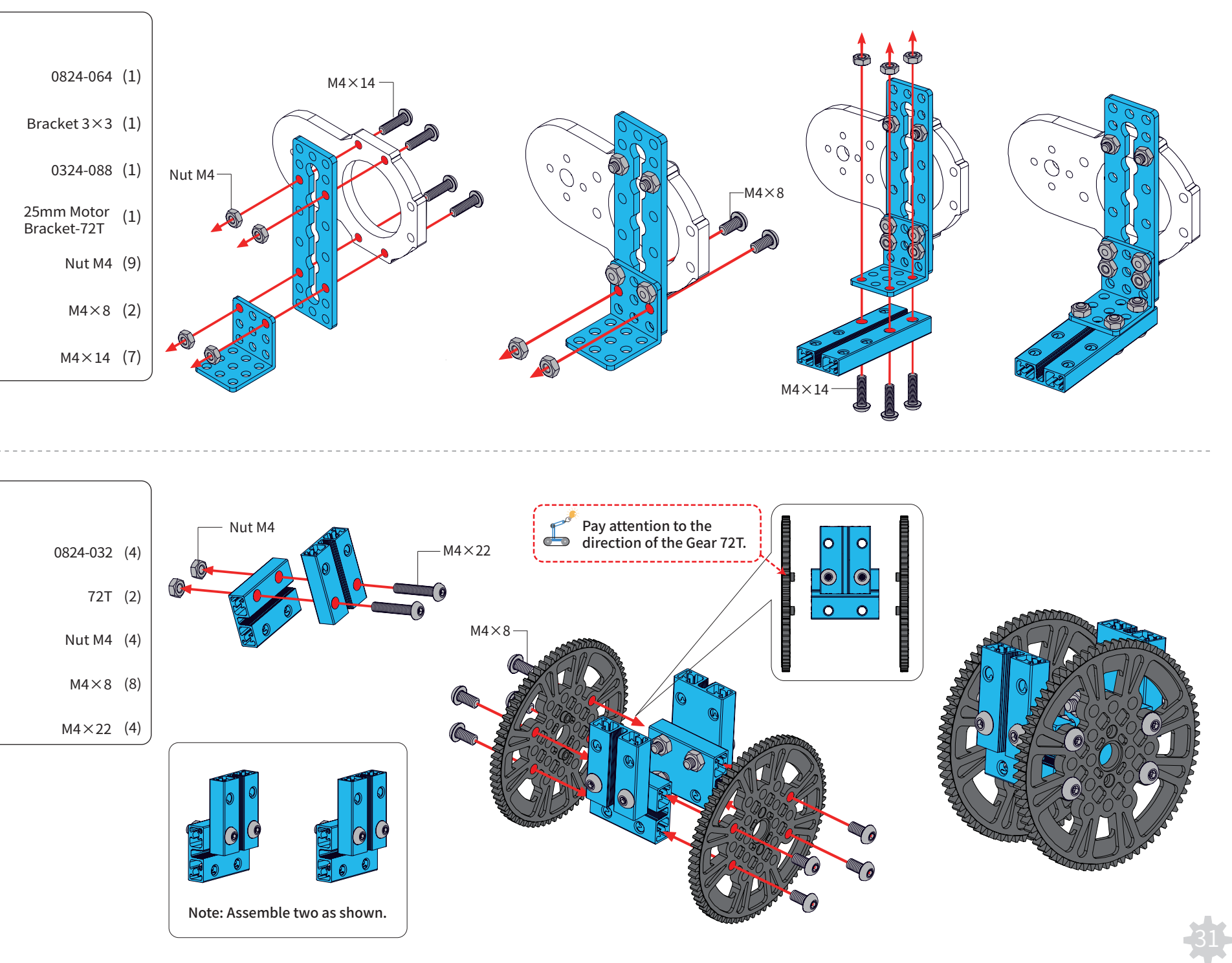

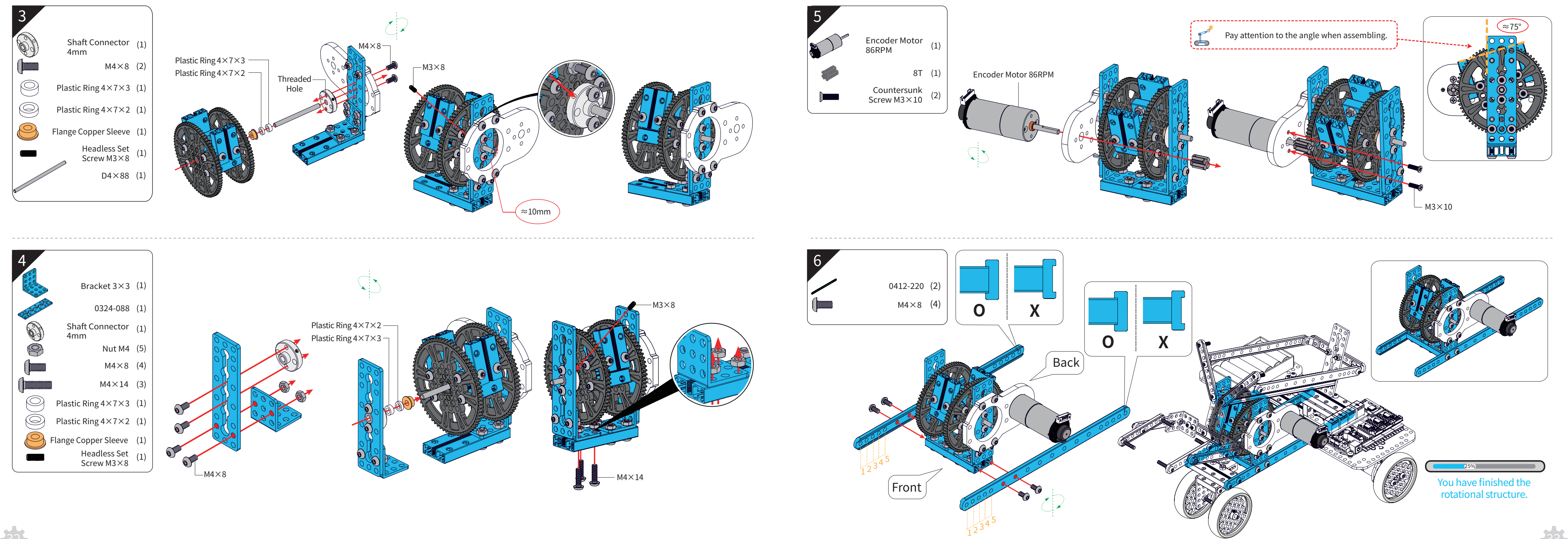

-32

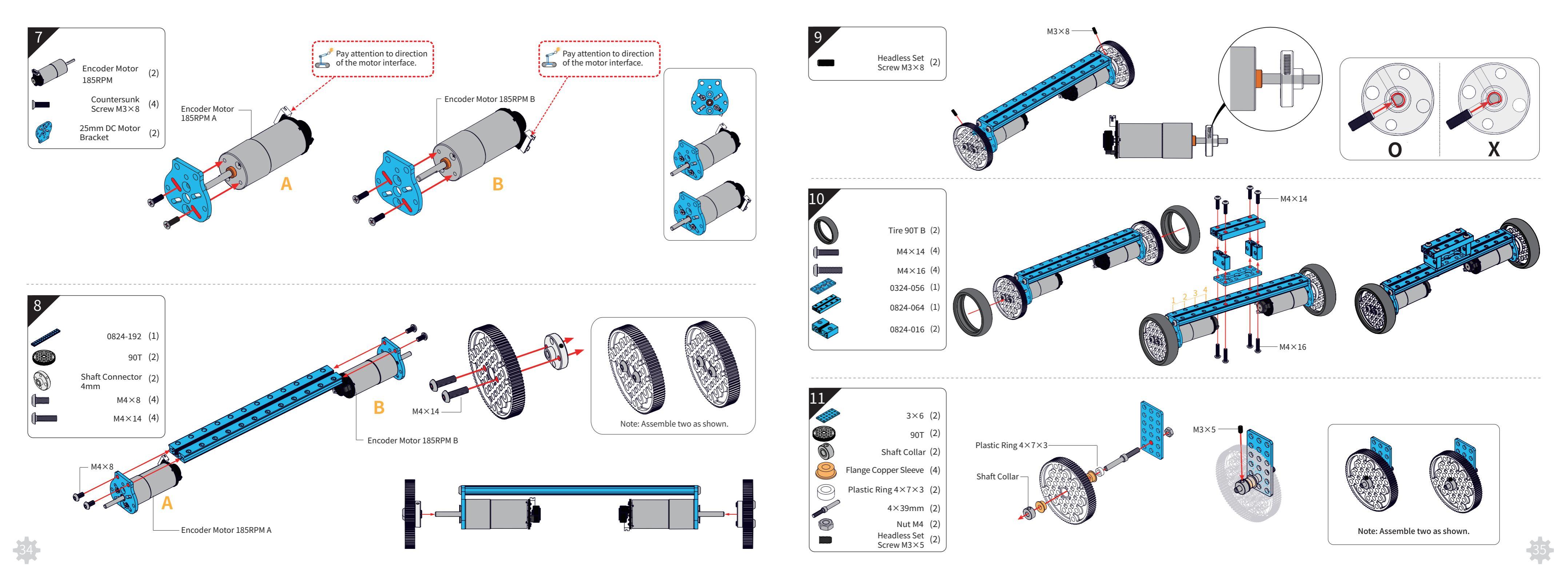

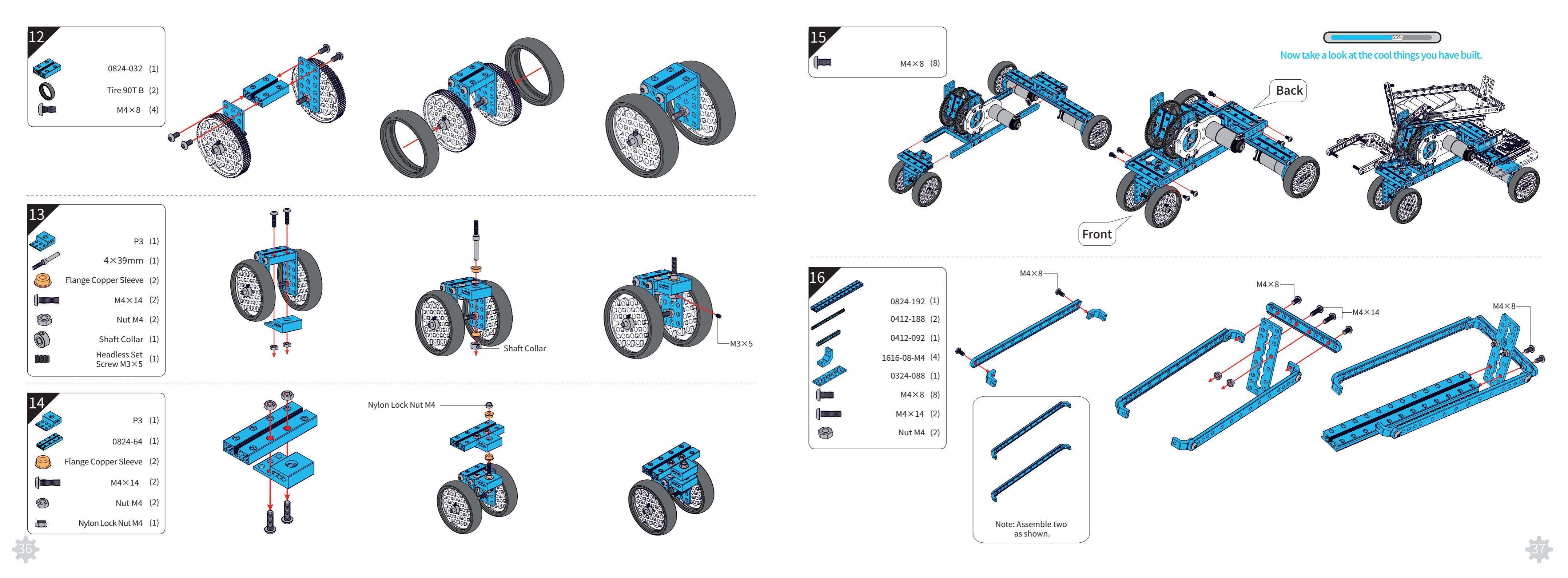

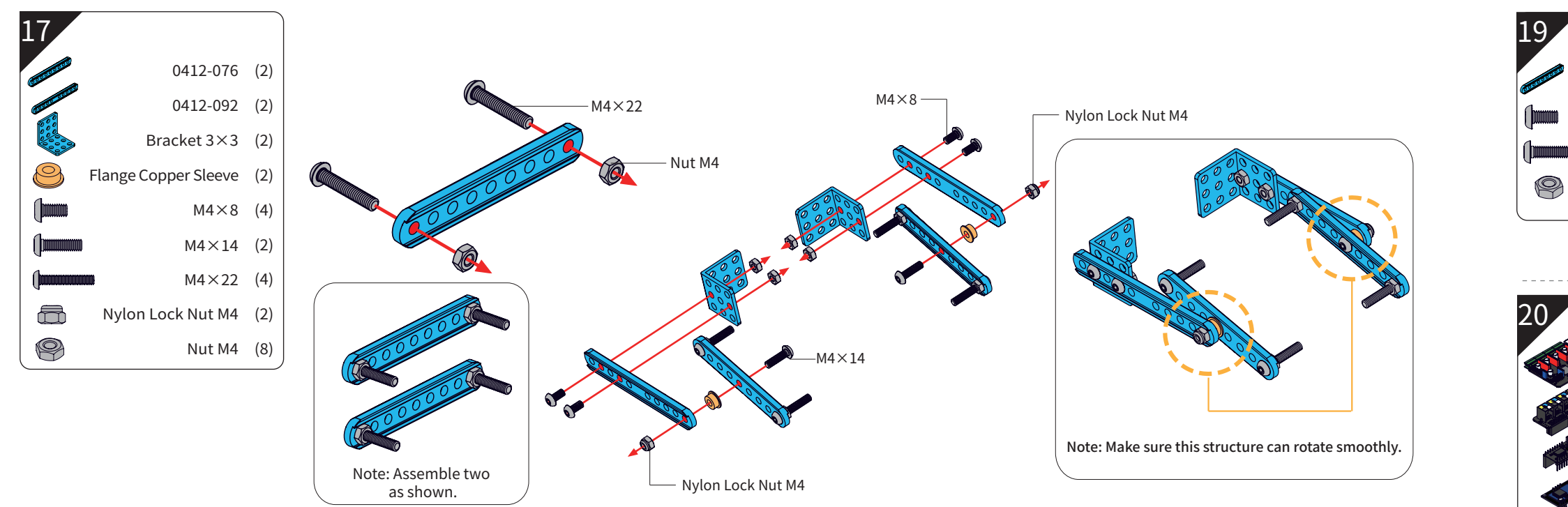

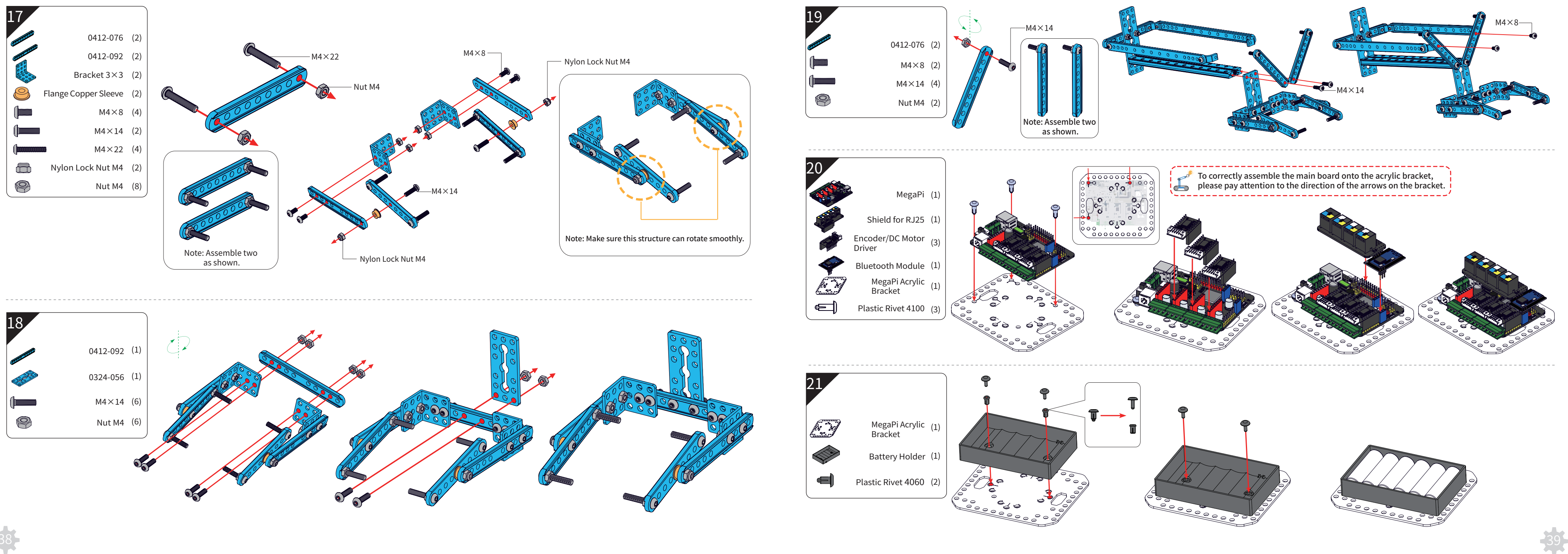

-38

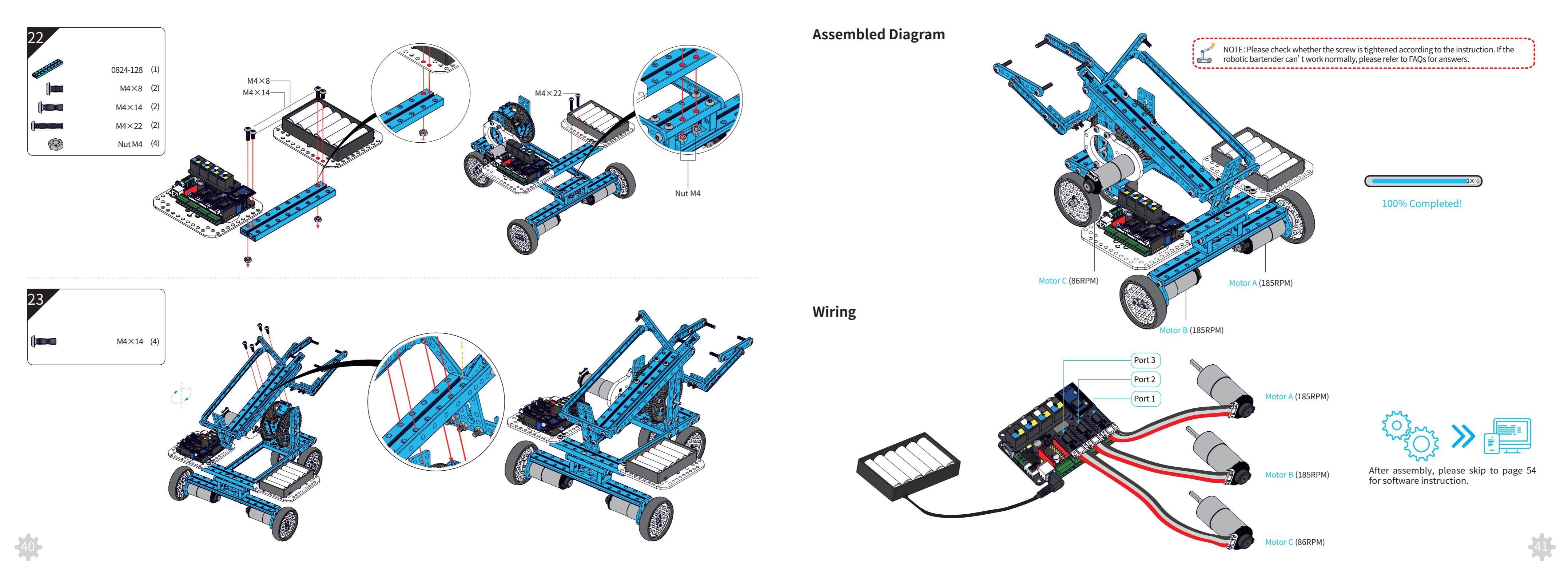

## **Camera Dolly**

42

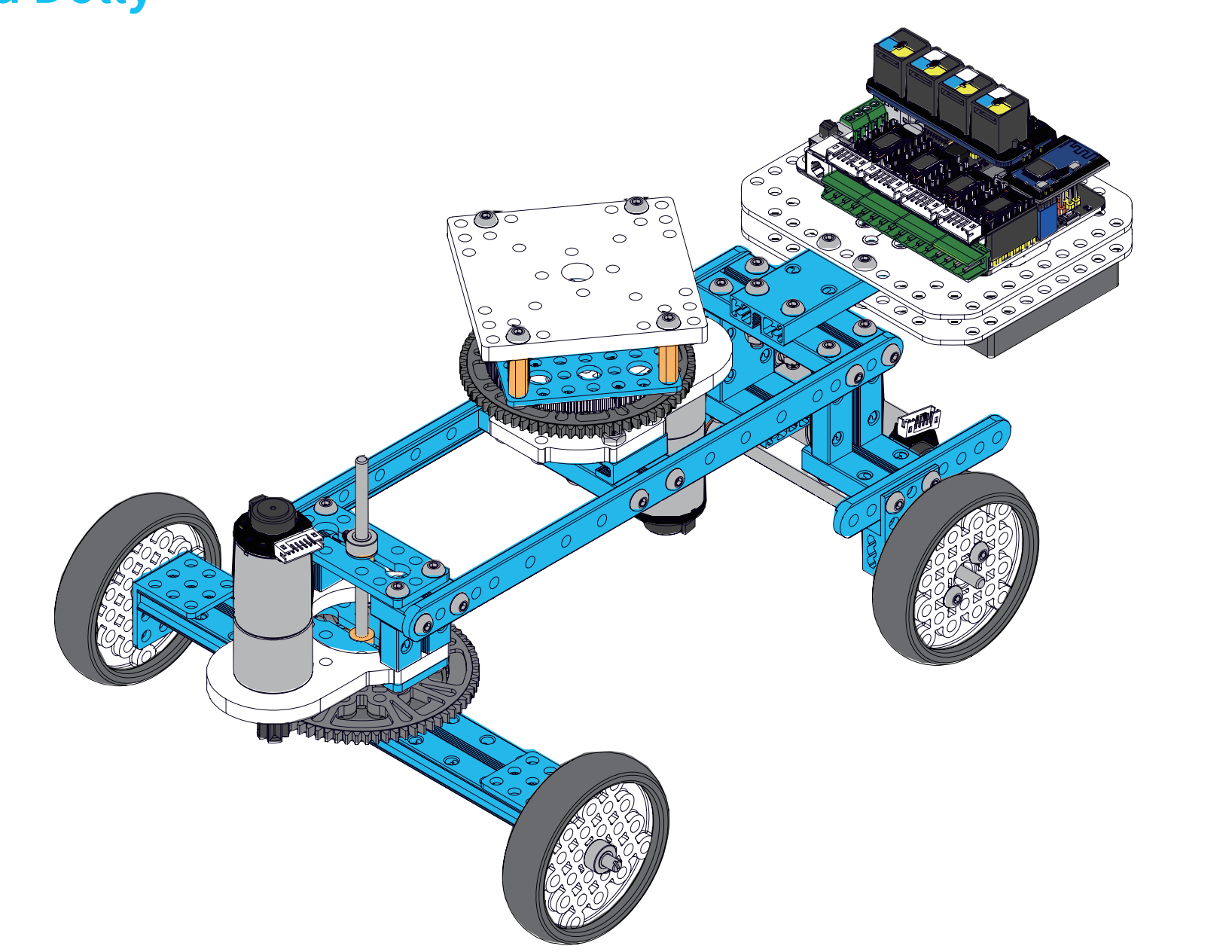

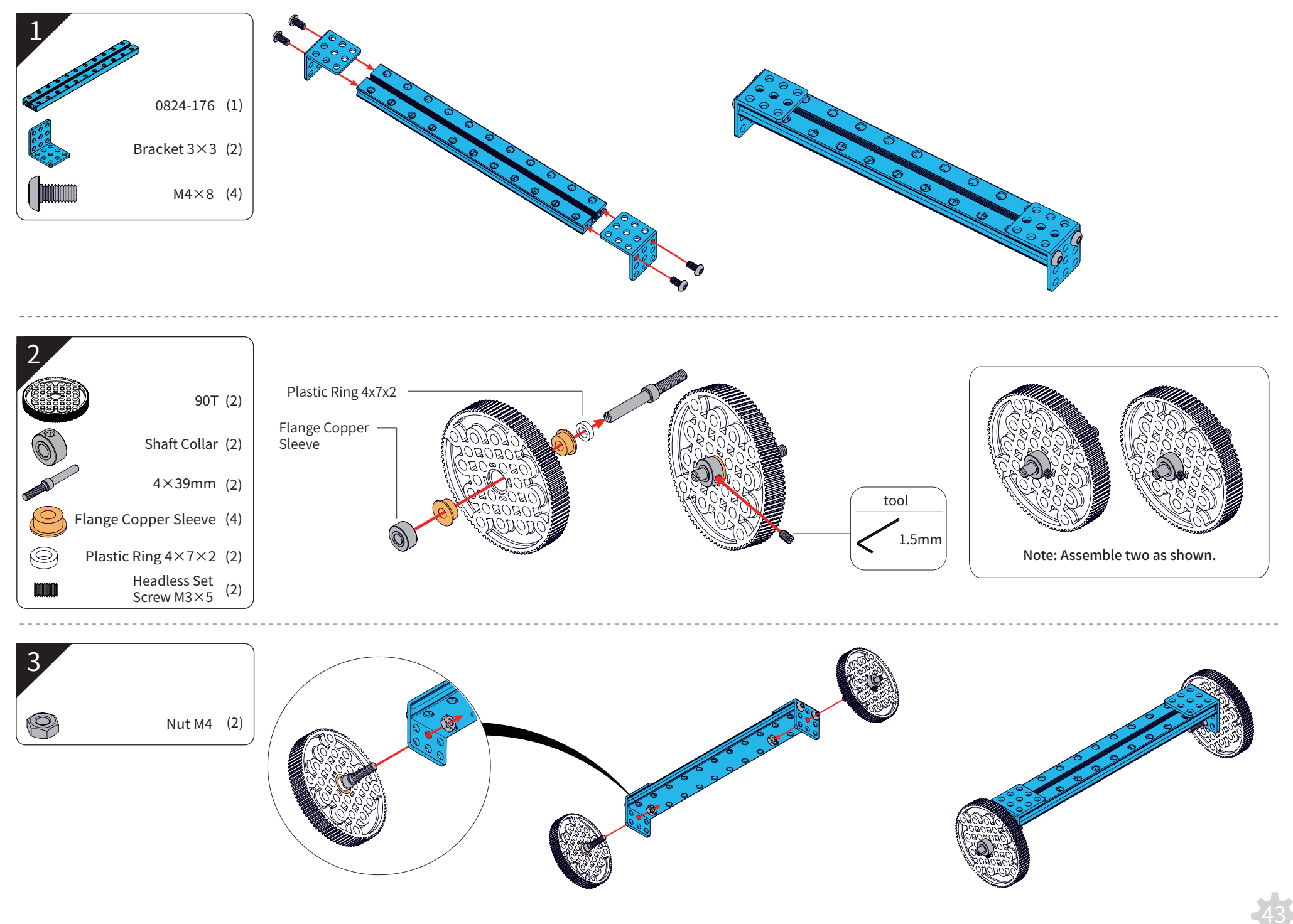

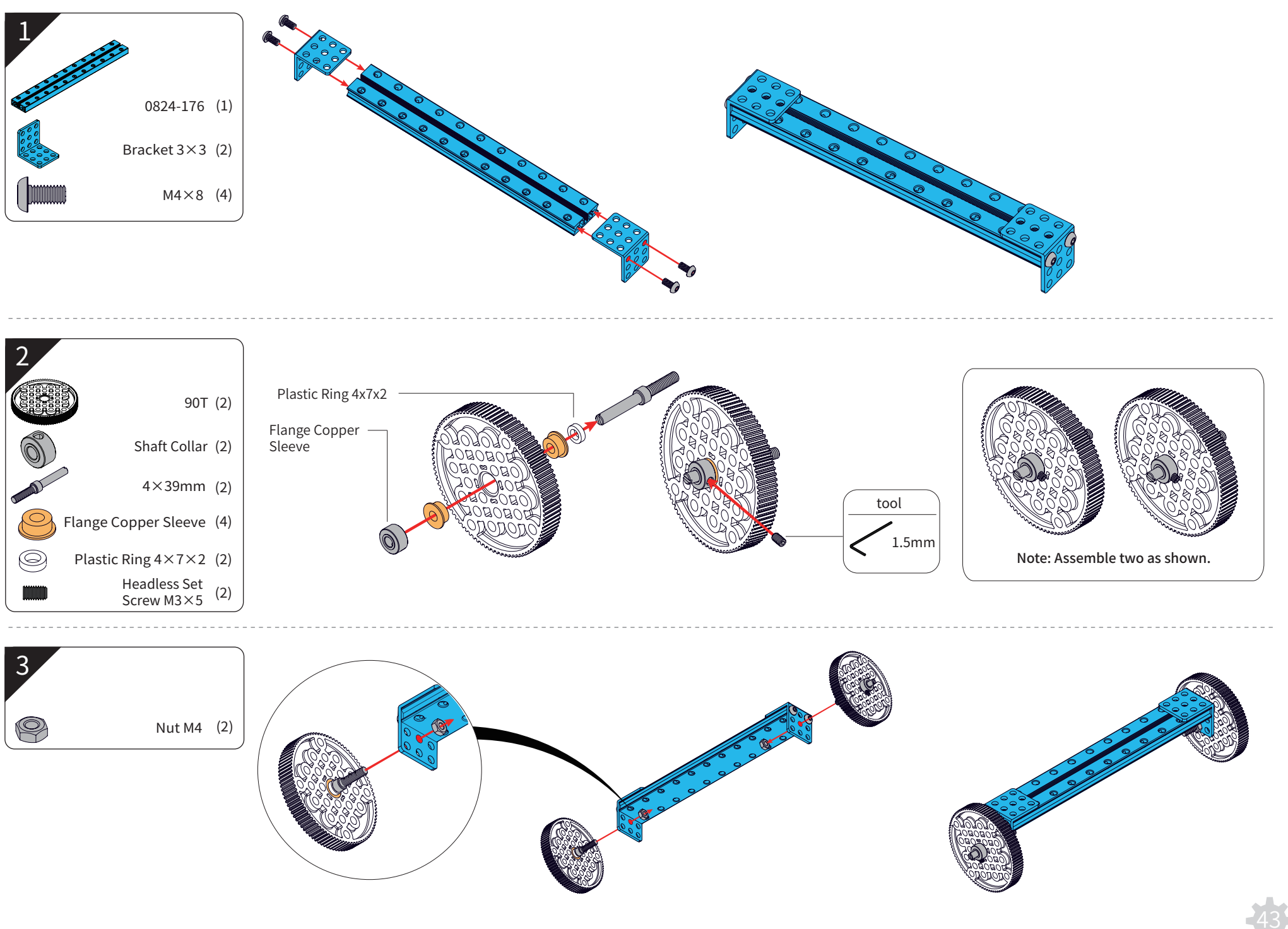

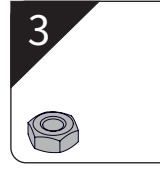

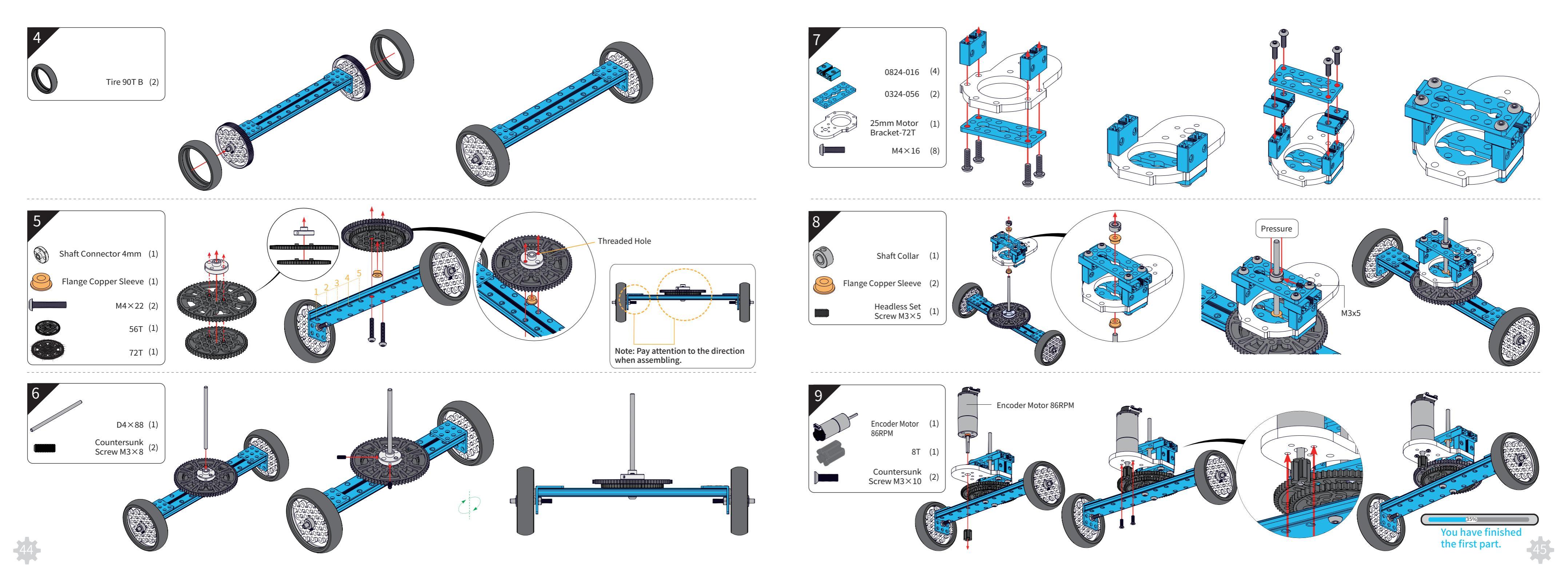

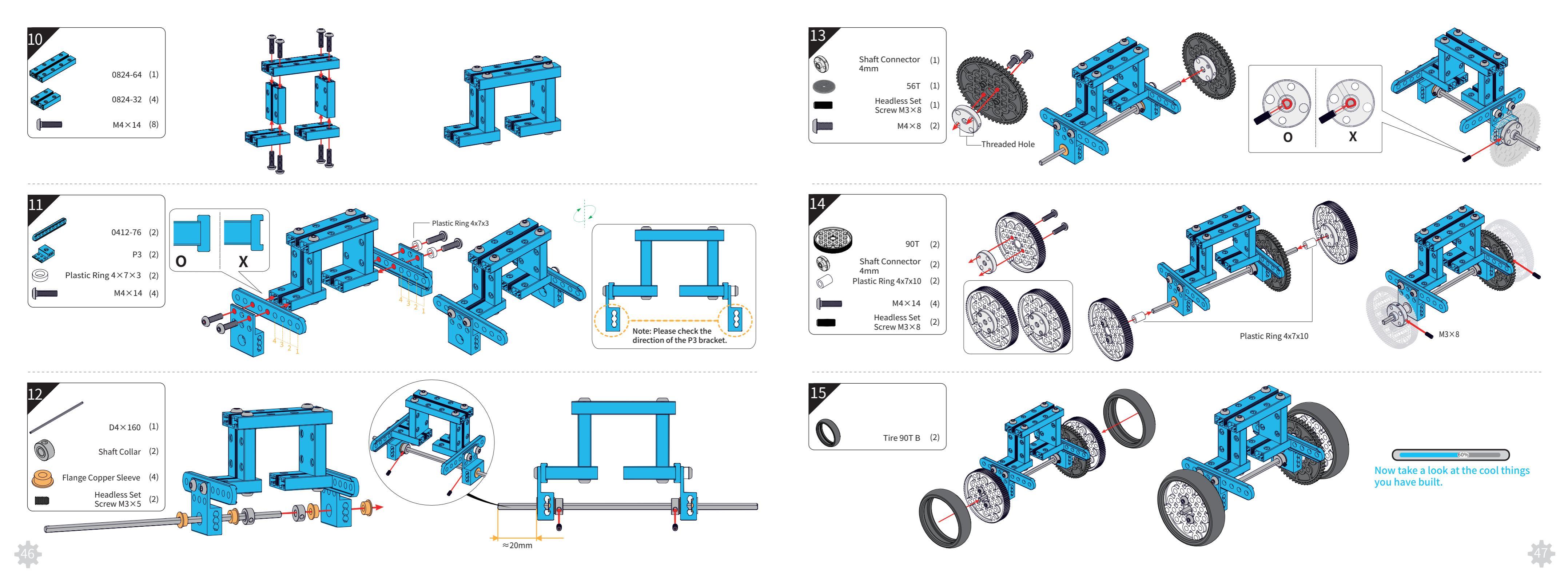

![](_page_25_Figure_0.jpeg)

![](_page_26_Figure_0.jpeg)

## Assembled Diagram

![](_page_27_Figure_2.jpeg)

## Other Building Forms

App

1. App Download. Not all devices are compatible now. Check d.makeblock.com/c/ on your smart device's browser for confirmation, then download on App store or Google play.

![](_page_28_Picture_2.jpeg)

![](_page_28_Picture_3.jpeg)

2. Bluetooth Connection. Turn on your robot and the Bluetooth of your smart device; tap on the Robot ID in the search list to pair your smart device with the robot. When the connection indicator LED is solid on, it means that they have been paired successfully.

![](_page_28_Picture_5.jpeg)

3. Get to know how to use the Makeblock App with Ultimate 2.0, please visit learn.makeblock.com/ultimate2-play-with-app/

### Further Learning -- Graphical Programming

![](_page_28_Picture_9.jpeg)

| 💿 Ultrasonic_car   Arduino 1.0.5 [SLboat |
|------------------------------------------|
| File Edit Sketch Tools Help              |
|                                          |
| Ultrasonic_car                           |
| int noveSpeed = 190;                     |
| int twnSpeed = 200;                      |
| int distance=0;                          |
| int randoum = 0;                         |
| boolean leftflag rightflag:              |
|                                          |
| void setup O                             |
| 1                                        |
| leftflag#false;                          |
| rightflag=false;                         |
| randomSeed(analogRead(D));               |
| // Serial.begin(9600);                   |
| 3                                        |
| void 1000 0                              |
| 1                                        |
| distance = UltrasonicSensor. distan      |
| //Serial printin(distance);              |
| if(distance>20Mdistance(40)              |
| £                                        |
| r andnun=r andon (300) :                 |
| if(randnum > 150 && !rightflag)          |
| 6                                        |
| leftflag=true;                           |
| TurnLeft ():                             |
| <                                        |
|                                          |
|                                          |
|                                          |
|                                          |

![](_page_28_Picture_12.jpeg)

# Programming

Introduction to mBlock 5

mBlock 5 is designed for the Science, Technology, Engineering, Arts and Mathematics (STEAM) education. It supports both block-based and textual programming.

The Ultimate 2.0 Robot Kit supports mBlock 5 perfectly, allowing you to program your robot by simply dragging and dropping blocks.

More information: https://mblock.makeblock.com Required System: Windows/Mac

## Advanced Learning -- Arduino Programming (C Language)

![](_page_28_Picture_19.jpeg)

### Introduction to Arduino

Arduino is an open-source electronics prototyping platform based on flexible, easy-to-use hardware and software. The Arduino software consists of a development environment (IDE) and the core libraries. The IDE is written in Java and based on the Processing Development Environment.

More Info: www.arduino.cc Required System: Windows/Mac/Linux

### Online Arduino Tutorials

This online tutorial is great for beginners who want to learn about the basics of writing code while having fun playing with Ultimate 2.0. Online tutorials: learn.makeblock.com/ultimate2-arduino-programming/

![](_page_28_Picture_25.jpeg)

## **Further Exploration** -- Electronic Modules

# FAQ

Q1. Why doesn't the robot work after powered on? The main board suddenly restarts when I try to drive motors.

a. The robot might be running out of battery. Please charge the batteries or use new batteries. (Note: Please use batteries with low internal resistance which can supply enough power for the robot.)

b. Make sure you've downloaded related program or firmware for the robot. Otherwise, it won't be running.

c. Please check if the motors on the robot are wired correctly.

Q2. When I try to turn the robot to the left, it turns to the right. Why and how to fix this problem? a. You may need to switch the order of two wires (Port 1, Port 2) to correct the rotation direction.

Q3. Why there is noise after I got the robot tank running?

a. Please check if the driven wheels are correctly installed.

b. Please adjust the bearings of the driven wheel to make sure they are not too tight or too loose.

c. Please make sure encoder disk and the interface of the photoelectric switch are separated from each other.

![](_page_29_Figure_11.jpeg)

Q4. Why can't I connect the app with the robot via Bluetooth?

a. Please visit d.makeblock.com to check if your smartphone is compatible with the app.

b. Please try restarting the app or reset the main control board on the robot.

### Q5. How to upgrade MegaPi firmware?

a. Visit learn.makeblock.com/ultimate2-play-with-app/ to download the latest firmware and upgrade it for MegaPi via Micro USB.

### Q6. Where can I find the instruction for other building forms?

a. Visit learn.makeblock.com/ultimate2/ for more building instructions of Ultimate 2.0 robot kit.vt

![](_page_29_Picture_19.jpeg)

earn.makeblock.com/ultimate2-fag/ for more FAQs. Visit

![](_page_29_Picture_21.jpeg)

![](_page_29_Picture_22.jpeg)

![](_page_29_Picture_23.jpeg)

![](_page_29_Picture_24.jpeg)

![](_page_29_Picture_25.jpeg)

# FCC Ultimate 2.0

### FCC Information

Any Changes or modifications not expressly approved by the party responsible for compliance could void the user's authority to operate the equipment.

radiator & your body."

FCC ID:2AH9Q-ULTIMATE2

![](_page_30_Picture_8.jpeg)

Limited Warranty

EXPRESS WARRANTIES.

purchaser.

![](_page_30_Picture_12.jpeg)

![](_page_30_Picture_13.jpeg)

mBot Ranger Robot Kit

![](_page_30_Picture_14.jpeg)

![](_page_30_Picture_15.jpeg)

This device complies with part 15 of the FCC Rules. Operation is subject to the following two conditions:

(1) This device may not cause harmful interference, and

(2) this device must accept any interference received, including interference that may cause undesired operation.

Note: This equipment has been tested and found to comply with the limits for a Class B digital device, pursuant to part 15 of the FCC Rules. These limits are designed to provide reasonable protection against harmful interference in a residential installation. This equipment generates uses and can radiate radio frequency energy and, if not installed and used in accordance with the instructions, may cause harmful interference to radio communications. However, there is no guarantee that interference will not occur in a particular installation. If this equipment does cause harmful interference to radio or television reception, which can be determined by turning the equipment off and on, the user is encouraged to try to correct the interference by one or more of the following measures:

Reorient or relocate the receiving antenna.

Increase the separation between the equipment and receiver.

· Connect the equipment into an outlet on a circuit different from that to which the receiver is connected.

• Consult the dealer or an experienced radio/TV technician for help.

"This equipment complies with FCC radiation exposure limits set forth for an uncontrolled environment. This equipment should be installed and operated with minimum distance 20cm between the

| Product | Ultimate 2.0 | Ге | RoHS      |
|---------|--------------|----|-----------|
| Model   | 90040        | FC | COMPLIANT |

This product is warranted against defects in materials and workmanship under normal use by the original purchaser for 90 days after the date of purchase from an authorized retailer. THERE ARE NO OTHER

This warranty does not cover: (a) damage or failure caused by or attributable to abuse, misuse, failure to follow instructions, improper installation or maintenance, alteration, accident, Acts of God (such as floods or lightning), or excess voltage or current; (b) improper or incorrectly performed repairs by non-authorized service facilities; (c) consumables such as fuses or batteries; (d) ordinary wear and tear or cosmetic damage; (e) transportation, shipping or insurance costs; (f) costs of product removal, installation, set-up service, adjustment or reinstallation; and (g) claims by persons other than the original

Should a problem occur that is covered by this warranty, take the product and the original sales receipt as proof of purchase date to the place of purchase. The product, at the warrantor's option, unless otherwise provided by law: (a) be repaired without charge for parts and labor; (b) be replaced with the same or a comparable product; or (c) a refund of the purchase price will be provided. All replaced parts and products, and product son which are fund is made, become the property of the warrantor. New or reconditioned parts and products may be used in the performance of warranty service. Repaired or replaced parts and products are warranted for the remainder of the original warranty period. You will be charged for repair or replacement of the product made after the expiration of the warranty period.

ALL IMPLIED WARRANTIES, INCLUDING THE IMPLIED WARRANTY OF MERCHANT ABILITY AND, IF APPLICABLE, THE IMPLIED WARRANTY OF FITNESS FOR APARTICULAR PURPOSE, SHALL EXPIRE ON THE EXPIRATION OF THE STATED WARRANTY PERIOD.

EXCEPT AS DESCRIBED ABOVE, THE WARRANTOR SHALL HAVE NO LIABILITY OR RESPONSIBILITY TO THE PURCHASER OF THE PRODUCT OR ANY OTHER PERSON OR ENTITY WITH RESPECT TO ANY LIABILITY, LOSS OR DAMAGE CAUSED DIRECTLY OR INDIRECTLY BY USE OR PERFORMANCE OF THE PRODUCT OR ARISING OUT OF ANY BREACH OF THIS WARRANTY, INCLUDING, BUT NOT LIMITED TO, ANY DAMAGES RESULTING FROM INCONVENIENCE AND ANY LOSS OF TIME, DATA, PROPERTY, REVENUE, OR PROFIT AND ANY INDIRECT, SPECIAL, INCIDENTAL, OR CONSEQUENTIAL DAMAGES, EVEN IF THE WARRANTOR HAS BEEN ADVISED OF THE POSSIBILITY OF SUCH DAMAGES.

### Warnings

- $\cdot\,$  Adult supervision and assistance are required.
- · CHOKING HAZARD This product contains small parts and functional sharp points on components. Keep away from children under age 3.
- $\cdot\,$  Read and follow all instructions in the user guide before using.
- · Retain this user guide for future reference.

### **Battery Notes**

- · Use only fresh batteries of the required size and type. Do not mix old and new batteries, different types of batteries (standard, alkaline, or rechargeable), or rechargeable batteries of different capacities.
- $\cdot\,$  Dispose of batteries promptly and properly. Do not burn or bury them.
- $\cdot\,$  If you do not plan to play with the robot for an extended period of time, remove the batteries.

### Caution

- $\cdot\,$  Do not insert the wires into telecommunication or network socket outlets.
- $\cdot\,$  As an extra precaution, check this product regularly for signs of wear or damage.
- $\cdot\,$  Ensure all wiring connections are correct before inserting batteries and switching on the product .
- Failure to do so may result in damage to components and the product.
- Ensure all wires are correctly connected to the battery terminals and other connectors. If the circuit does not work, make sure the plastic insulation of the wire is not obstructing the connection to the connector.
- When you have finished playing, remove the batteries and switch off the unit before you disconnect the wires. Do not apply any components or parts to the unit other than those provided with this kit.
- · To prevent overheating and damage, do not short circuit the battery terminals and connectors. Do not block or cover the motor or other moving parts.